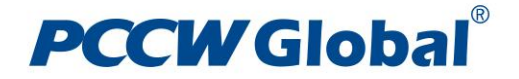

# MPLS VPN Service Performance Reports (MPLS Reports) User Guide

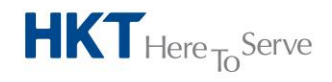

a PCCW Group member

Company Name PO Box XXX GPO Hong Kong T+852 XXXX XXXX F+852 XXXX XXXX www.XXXX.com

# **PCCW** Global<sup>®</sup>

| MPLS VPN Service Performance Reports            | 3  |
|-------------------------------------------------|----|
| Main Page                                       | 3  |
| Service Reports                                 | 4  |
| Service Reports Basics                          | 4  |
| Resources Navigator (Tree View)                 | 4  |
| Resources Navigator (List View)                 | 5  |
| Time Navigator                                  | 7  |
| Service Report Panes                            | 8  |
| Real-time Reports Drill Down                    | 9  |
| Router Reports                                  | 10 |
| Interface Reports                               | 11 |
| QoS Reports                                     | 11 |
| Site2Site Reports                               | 12 |
| Application Reports                             | 13 |
| Application Reports Basics                      | 13 |
| Resources Navigator (Tree View)                 | 13 |
| Netflow Report Pane                             | 14 |
| Throughput/Volume – per Application Line Report | 15 |
| Throughput/Volume – per Application Pie Report  | 15 |
| Throughput /Volume– Node Traffic                | 15 |
| Throughput/Volume – Conversation Traffic        | 16 |

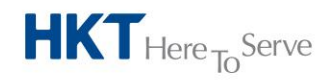

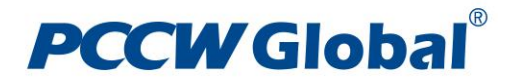

## **MPLS VPN Service Performance Reports**

The MPLS VPN Service Performance Reports (MPLS VPN Reports) are accessible via PCCW Global's Online Service Portal.

They are available to PCCW Global's MPLS VPN customers whom have subscribed to the Managed Router Service, which PCCW Global manages the Customer Edge (CE) routers at customers' premises.

There are four sets of reports available that customers can subscribe to:

- Router and Interface Reports
- O QoS Reports
- Site2Site Reports
- Application Reports

## Main Page

The MPLS VPN Reports are organized into two distinct reporting areas. They are accessible via the tabs displayed at the top of the main page. The two reporting areas are 'Service Reports' and 'Application Reports'.

The Service Reports area host the following report types:

- Router Reports Reports CE router's CPU, Memory, and Buffer usage
- Interface Reports Reports CE routers' LAN and WAN (MPLS VPN circuit) interface utilization
- QoS Reports Reports CE router's WAN interface (MPLS VPN circuit) Quality of Service (QoS) performance per class of service
- Site2Site Reports Reports jitter and response time performance per class of service subscribed between selected pairs of CE routers

The Application Reports area provides a breakdown of protocols' and hosts' usage information based on collected Netflow data from CE routers.

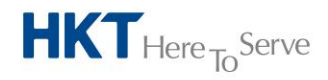

## **PCCW** Global<sup>®</sup>

| CCW Global <sup>®</sup>                                      | Reports              |                               |                              |                   |                           |                          | ⊠♥ V360 Ab<br>User: chanel Log |
|--------------------------------------------------------------|----------------------|-------------------------------|------------------------------|-------------------|---------------------------|--------------------------|--------------------------------|
| Time Venigeter                                               | Jahanfara Dana       |                               | 08-00 22 Cas 2015 UTC        |                   |                           |                          | Service Repo                   |
| 5 minutes • • 07:55 23 Sep 2015 UTC • • Go                   | Interfaces           | Port Speed                    | 08:00 23 Sep 2015 01C        | Utili             | ization                   |                          | Error                          |
| Resources Navigator                                          | •                    | 5 minutes                     | IN 5 min                     | utes (b/s)        | OUT 5 minutes (b/s)       | IN 5 minutes (%)         | OUT 5 minutes (%)              |
| CHANEL - Apply                                               | chanl-tpe-2568:Fastf | thernet0/0 A 2 Mb/s           | 1.5 Mb/s                     | 5                 | 778.66 kb/s               | 0%                       | 0%                             |
| (1) Shenyang P66     (1) Singapore-KCR                       | *                    |                               |                              |                   |                           |                          |                                |
| 💿 🕎 Sydney-WKS                                               |                      |                               |                              |                   |                           |                          |                                |
| 🖃 👣 Taipei-Ankang                                            |                      |                               |                              |                   |                           |                          |                                |
| 💿 🛃 chanl-tpe-2567                                           |                      |                               |                              | Full Scree        | en                        |                          |                                |
| 😠 🛃 chanl-tpe-2568                                           | - QoS Reports - ch   | anl-tpe-2568 - 07:55-08:00    | 23 Sep 2015 UTC              |                   |                           |                          |                                |
| Site Routers LAN WAN OoS Site2Site                           | Router               | Interfaces                    | QoS                          | Delivered Traffic | Submitted Traffic         | Transmitted Traffic      | Dropped Traffic                |
| Site                                                         |                      |                               |                              | 5 minutes (%)     | 5 minutes (b/s)           | 5 minutes (b/s)          | 5 minutes (b/s)                |
|                                                              | chanl-tpe-2568       | FastEthernet0/0               | BRONZE A                     | 100%              | 511.8 kb/s                | 511.8 kb/s               | 0 b/s                          |
| Bangkok-Airport                                              | A                    |                               | GOLD A                       | 100%              | 94.43 kb/s                | 94.43 kb/s               | 0 b/s                          |
| Bangkok-CWD                                                  |                      |                               |                              | 100%              | 20.09 Kb/s                | 20.09 kb/s<br>87 85 kb/s | 0 b/s                          |
| Bangkok-Central Embassy                                      |                      |                               |                              |                   |                           |                          |                                |
| Bangkok-Emporium                                             |                      |                               |                              |                   |                           |                          |                                |
| Bangkok-Emquartier                                           |                      |                               |                              |                   |                           |                          |                                |
| Bangkok-Siam Paragon                                         | <b>v</b>             |                               |                              |                   |                           |                          |                                |
|                                                              | 31 rows              |                               |                              |                   |                           |                          |                                |
| Router Reports - chanl-tpe-2568 - 07:55-08:00 23 Sep 2015 UT | C                    |                               |                              |                   |                           |                          |                                |
| Router CPU Memory Buffer                                     |                      |                               |                              | Full Scree        | 2n                        |                          |                                |
| Usage Usage Usage                                            | Traffic Reports      | chanl-tpe-2568 - 07:55-08     | :00 23 Sep 2015 UTC          |                   | - finding Basedon         | an Time                  | Declet Loss                    |
| chanl-tpe-2568 V V 12% 19.28%                                | 4%                   | Site2Site                     | 5                            | ource De          | estination Respon         | se time – Jitter         | PacketLoss                     |
|                                                              | Bronze               | litter chapl-tpe-2568 ID=1103 | 633135 172 16 253 40 0 A     | inei-Ankano Ho    | ang Kong-Equipix 30 9ms   | 5.6ms                    | - or                           |
|                                                              | 0.01120              | litter chapl-tpe-2568 ID=1617 | 057692 172 16 253 39 0 A Ta  | inei-Ankang Ho    | ang Kang-Equinix 23.8ms   | 2 4ms                    |                                |
|                                                              | Gold                 | litter chapl-tpe-2568 ID=1641 | 497590 172 16 253 39 160 ATa | inei-Ankang Ho    | ang Kang-Equinix 23 1ms   | 1.2ms                    | 0x                             |
|                                                              | 0010                 | litter chani too 2568 ID-1657 | 120097 472 46 262 40 460 +Ta | ipei Ankang Ho    | ang Kong-Equinix 25.000   | 0.4ms                    | 0%                             |
|                                                              | Silver               | litter chapl-tpe-2568 ID=1011 | 48526 172 16 253 40 96 A     | inei-Ankano Ho    | ang Kong-Equinix 58 Ams   | 8.5ms                    | - 0%<br>- 0%                   |
|                                                              |                      | litter chanl-tpe-2568 ID=3576 | 93574 172 16 253 39 96 A     | inei-Ankano Ho    | ang Kong-Equinix 30.4116  | 7.6ms                    | - 0%<br>- 0%                   |
|                                                              | Silvera              | litter chanl-tpe-2568 ID=4399 | 6944 172 16 253 39 128 A     | inei-Ankano Ho    | ang Kong-Equinix 30ms     | 4.8me                    | 0%                             |
|                                                              | Sintart.             | litter chanl-tpe-2568 ID=5936 | 81895 172 16 253 40 128 A    | inel-Ankeno Ho    | ang Kong-Equinix 20115    | 4.0ms                    | 0%                             |
| Full Screen                                                  |                      | 51131 Cham-tpe-2000 ID=0931   | 01000 112.10.200.40 120 ▲ 18 | Full Street       | ing rong-Equility 20.000s | 1.0115                   | <b>U</b> %                     |
|                                                              |                      |                               |                              | i al su ce        |                           |                          |                                |

## **Service Reports**

Service Reports provide insight about the MPLS VPN service performance based on information collected from PCCW Global managed CE routers. Through Service Reports, you can learn about the health of the provided MPLS VPN service such as loading and utilization of the managed CE router and the WAN interface (MPLS VPN circuit) etc. Additionally, Service Reports provide information on QoS performance and an End-to-End (E2E) view of jitter and response time performance between selected CE routers using IPSLA.

## **Service Reports Basics**

The sections below describe the basic components and functions of Service Reports.

#### **Resources Navigator (Tree View)**

- The Resources Navigator Tree View (highlighted in the diagram below) enables you to view and select CE routers according to various criteria, and triggers the generation of the selected Service Reports in order to understand the service performance of the CE routers and the associated MPLS VPN circuits. The Resources Navigator can display this information in various ways.
- Underneath the root "MPLS VPN", you have a view of sites and routers as a tree view (which you can expand with '+'). The top level of the tree is the site name and the next level is the router(s) associated with that particular site.

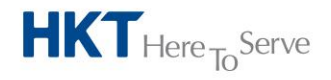

## **PCCW** Global<sup>®</sup>

| Service Reperts - chani-type-2568 - 07:55-08:00 23 Sep 2015 UTC     Control     Control      Control <th colsp<="" th=""><th>PCCW Glo</th><th>bal°</th><th></th><th></th><th></th><th></th><th></th><th></th><th></th><th></th><th></th><th></th><th>User: ch</th><th>V360 Abo<br/>hanel Logo</th></th>                                                                                                    | <th>PCCW Glo</th> <th>bal°</th> <th></th> <th></th> <th></th> <th></th> <th></th> <th></th> <th></th> <th></th> <th></th> <th></th> <th>User: ch</th> <th>V360 Abo<br/>hanel Logo</th> | PCCW Glo         | bal°                |                     |                        |                  |                      |                      |                     |                          |                   |                     |                            | User: ch  | V360 Abo<br>hanel Logo |
|----------------------------------------------------------------------------------------------------|----------------------------------------------------------------------------------------------------|------------------|---------------------|---------------------|------------------------|------------------|----------------------|----------------------|---------------------|--------------------------|-------------------|---------------------|----------------------------|-----------|------------------------|
| There Reverses - chami-type 2568 - 07:55-08:00 23 Sep 2015 UTC       Minitage in there receives - chami-type 2568 - 07:55-08:00 23 Sep 2015 UTC       Minitage in there receives - chami-type 2568 - 07:55-08:00 23 Sep 2015 UTC         Minitage in there receives - chami-type 2568 - 07:55-08:00 23 Sep 2015 UTC       Minitage in there receives - chami-type 2568 - 07:55-08:00 23 Sep 2015 UTC         Minitage in the receives - chami-type 2568 - 07:55-08:00 23 Sep 2015 UTC       Minitage in the receive - chami-type 2568 - 07:55-08:00 23 Sep 2015 UTC         Minitage in the receive - state - chami-type 2568 - 07:55-08:00 23 Sep 2015 UTC       Minitage in the receive - state - chami-type 2568 - 07:55-08:00 23 Sep 2015 UTC         Minitage in the receive - state - chami-type 2568 - 07:55-08:00 23 Sep 2015 UTC       Minitage in the receive - state - chami-type 2568 - 07:55-08:00 23 Sep 2015 UTC         Minitage in the receive - state - chami-type 2568 - 07:55-08:00 23 Sep 2015 UTC       Minitage in the receive - state - chami-type 2568 - 07:55-08:00 23 Sep 2015 UTC         Minitage in the receive - state - chami-type 2568 - 07:55-08:00 23 Sep 2015 UTC       Minitage in the receive - state - chami-type 2568 - 07:55-08:00 23 Sep 2015 UTC         Minitage in the receive - state - chami-type 2568 - 07:55-08:00 23 Sep 2015 UTC       Minitage in the receive - chami-type 2568 - 07:55-08:00 23 Sep 2015 UTC         Minitage in the receive - state - chami-type 2568 - 07:55-08:00 23 Sep 2015 UTC       <                                                                                                    |                                                                                                    |                  | Service Reports     | Application Reports | 5                      |                  |                      |                      |                     |                          |                   |                     |                            |           |                        |
| S       Bit France       Port Speed       Difference       Difference                                                                                                    | Time Navigator                                                                                                    |                  |                     |                     | Interface Reports      | - chanl-tpe-25   | 568 - 07:55-08       | :00 23 Sep 201       | 5 UTC               |                          |                   |                     | Servi                      | ice Repor |                        |
| Image:       Image:                                                                                                    | 5 minutes                                                                                                    | • 🖲 07:55 23     | Sep 2015 🔤 UTC -    | · F Go Fi           | Interfaces             |                  | Port Speed           |                      | IN 5 minutes (b/s)  | Utilization<br>OUT 5 min | utes (b/s)        | IN 5 minutes (%)    | Error<br>OUT 5 minutes (%) |           |                        |
| CUNRL Apply     Durkl_p-2568FastEthernetb0 & 2.005        Bandupe-2568FastEthernetb0 & 2.005              Bandupe-2568FastEthernetb0 & 2.005                          Bandupe-2568FastEthernetb0 & 2.005 </td <td>Resources Naviga</td> <td>ator</td> <td></td> <td></td> <td></td> <td></td> <td></td> <td></td> <td></td> <td></td> <td></td> <td>-</td> <td></td> <td></td>                                                                                                    | Resources Naviga                                                                                                    | ator             |                     |                     |                        |                  |                      |                      |                     |                          |                   | -                   |                            |           |                        |
| Benyawa P66       Benyawa P66                                                                                                    | CHANEL - Apply                                                                                                    | ]                |                     |                     | chanl-tpe-2568:FastEth | ernet0/0 🔺       | 2 Mb/s               |                      | 1.5 Mb/s            | 778.66 kb                | /s                | 0%                  | 0%                         |           |                        |
| Image: Status       Image: Status                                                                                                    | Shenyang-F     Singapore-K     Syngapore-K     Syngapore-WK                                                                                                    | 266<br>KCR<br>S  |                     |                     | ^                      |                  |                      |                      |                     |                          |                   |                     |                            |           |                        |
| Image: Solution provides a classifier of the solution of the solution of the so                                                                                                    |                                                                                                    | Ne.2567          |                     |                     | _                      |                  |                      |                      |                     |                          |                   |                     |                            |           |                        |
| Site     Control (Second)     Control (Second)     C                                                                                                    | i 🖉 chani-te                                                                                                    | xe-2568          |                     |                     | - OoE Bonoste - cha    | nl too 2569 - (  | 07:55-08:00 3        | 2 Eop 2015 UT        |                     | Full Screen              |                   |                     |                            |           |                        |
| Bite     Jite     Jite     Jite     Jite     Jite       Berglok-Aport     Berglok-Aport     Berglok-Aport     Berglok-Aport     Berglok-Aport     Berglok-Aport     Berglok-Aport     Berglok-Aport     SILVERA     100%     94 A3 bas     94 A3 bas                                                                                                    | City Doutous I                                                                                                    | AN WAN OF        | Cit-2Cit-           |                     | Router                 | Interfaces       | 67.55-00.00 2.<br>6  | QoS                  | Delive              | ered Traffic             | Submitted Traffic | Transmitted Traffic | Dropped Traffic            | 1         |                        |
| Anal-Lipe-2568       FastEthernet00       BRO/KZ A       100%       511.8 July       511.8 July       0.0 bit         Banglack-Atport       Banglack-Atport       GGLD A       100%       25.8 bits       26.8 bits       0.0 bit         Banglack-Atport       Banglack-Atport       SILVER A       100%       25.8 bits       26.8 bits       0.0 bit         Banglack-Carried Endeary       Banglack-Carried Endeary       SILVER A       100%       27.8 bits       0.0 bit         Banglack-Carried Endeary       Banglack-Carried Endeary       SILVER A       100%       87.8 bits       0.0 bit         Banglack-Carried Endeary       Banglack-Carried Endeary       SILVER A       100%       87.8 bits       0.0 bit         Banglack-Carried Endeary       SILVER A       100%       87.8 bits       0.0 bit       0.0 bit         Banglack-Carried Endeary       SILVER A       100%       87.8 bits       0.0 bit       0.0 bit         Banglack-Carried Endeary       SILVER A       100%       87.8 bits       0.0 bit       0.0 bit         Banglack-Ead Paral       Silver       SILVER A       100%       87.8 bits       0.0 bit       0.0 bit         Colume       Usage       Usage       Silver       Silver       Silver       Silver<                                                                                                    | Site                                                                                                    | AN WAN Q05       | Sitezsite           |                     |                        |                  |                      |                      | 5 minu              | ites (%)                 | 5 minutes (b/s)   | 5 minutes (b/s)     | 5 minutes (b/s)            |           |                        |
| Banglack-Anport       GGLD A       100%       544.31 Mbs       94.33 Mbs       0 b%         Banglack-Cred Elinbacy       Banglack-Cred Elinbacy       100%       263 Hbs       0.05%       263 Hbs       0.06%         Banglack-Cred Elinbacy       Banglack-Cred Elinbacy       100%       67.85 Mbs       97.85 Mbs       0.06%         Banglack-Cred Elinbacy       Banglack-Cred Elinbacy       100%       67.85 Mbs       0.06%       0.06%         Banglack-Cred Elinbacy       Banglack-Cred Elinbacy       100%       67.85 Mbs       0.06%       0.06%         Banglack-Cred Elinbacy       Banglack-Cred Elinbacy       Full Screen       Full Screen                                                                                                    | Site                                                                                                    |                  |                     |                     | chanl-tpe-2568         | FastEtherr       | net0/0               | BRONZE A             | 100%                |                          | 511.8 kb/s        | 511.8 kb/s          | 0 b/s                      |           |                        |
| Bangdack CWD       SiLVERPLUSA       100%       2725 kbs       0725 kbs       0725 kbs                                                                                                    | Bangkok-Airport                                                                                                    |                  |                     |                     | A                      |                  |                      | GOLD A               | 100%                |                          | 94.43 kb/s        | 94.43 kb/s          | 0 b/s                      |           |                        |
| Banglok forgourie<br>Banglok forgourie<br>Banglok for | Bangkok-CWD                                                                                                    |                  |                     |                     |                        |                  |                      |                      | 100%                |                          | 87.85 kb/s        | 87.85 kb/s          | 0 b/s                      |           |                        |
| Bergick fragorium<br>Bergick fragorium<br>Bergick fragorium<br>Bergick fragorium<br>Bergick fragorium<br>Bergick fragorium<br>Router CPU<br>Usage Buffer<br>CPU<br>Usage Buffer<br>CPU<br>Usage Buffer<br>CPU<br>Usage Buffer<br>CPU<br>Usage Buffer<br>CPU<br>Usage Buffer<br>CPU<br>Usage Buffer<br>CPU<br>Usage Buffer<br>CPU<br>Usage Buffer<br>CPU<br>Usage Buffer<br>CPU<br>Usage Buffer<br>CPU<br>Usage Buffer<br>CPU<br>Usage Buffer<br>Destination<br>Ful Scene<br>Traffic Reports - chani-tge-2568 0-07:55-08:00 23 Sep 2015 UTC<br>CPU<br>Usage Autor chani-tge-2568 0-07:55-08:00 23 Sep 2015 UTC<br>CPU<br>Usage Autor chani-tge-2568 0-07:55-08:00 23 Sep 2015 UTC<br>CPU<br>Usage Autor chani-tge-2568 0-07:55-08:00 23 Sep 2015 UTC<br>CPU<br>Usage Autor chani-tge-2568 0-07:55-08:00 23 Sep 2015 UTC<br>CPU<br>Usage Autor chani-tge-2568 0-07:55-08:00 23 Sep 2015 UTC<br>CPU<br>Usage Autor chani-tge-2568 0-07:55-08:00 23 Sep 2015 UTC<br>CPU<br>Usage Autor chani-tge-2568 0-07:55-08:00 23 Sep 2015 UTC<br>CPU<br>Usage Autor chani-tge-2568 0-07:55-08:00 23 Sep 2015 UTC<br>CPU<br>Usage Autor chani-tge-2568 0-07:55-08:00 23 Sep 2015 UTC<br>CPU<br>Usage Autor chani-tge-2568 0-07:55-08:00 23 Sep 2015 UTC<br>CPU<br>Usage Autor chani-tge-2568 0-07:55-08:00 23 Sep 2015 UTC<br>CPU<br>CPU<br>Usage Autor chani-tge-2568 0-07:55-08:00 23 Sep 2015 UTC<br>CPU<br>CPU<br>Usage Autor chani-tge-2568 0-07:55-08:00 23 Sep 2015 UTC<br>CPU<br>CPU<br>Usage Autor chani-tge-2568 0-07:55-08:00 23 Sep 2015 UTC<br>CPU<br>CPU<br>CPU<br>CPU<br>CPU<br>CPU<br>Usage Autor chani-tge-2568 0-07:55-08:00 23 Sep 2015 UTC<br>CPU<br>CPU<br>CPU<br>CPU<br>CPU<br>CPU<br>CPU<br>CP                                                                                                    | Bangkok-Central Embas                                                                                                    | sy               |                     |                     |                        |                  |                      |                      |                     |                          |                   |                     |                            |           |                        |
| Bengok kan Pagon<br>Bangok kan Pagon<br>Bangok kan                                                                                                    | Bangkok-Emporium                                                                                                    |                  |                     |                     |                        |                  |                      |                      |                     |                          |                   |                     |                            |           |                        |
| Router chani-tye-2560 - 07:55 - 06:00 23 Sep 2015 UTC<br>Router CPU<br>Usage Usage Usage Control Usage Usage Control Usage Control Us                                                                                                    | Bangkok-Emquartier                                                                                                    |                  |                     |                     |                        |                  |                      |                      |                     |                          |                   |                     |                            |           |                        |
| Pul Screen         Pul Screen         Pul Screen         Pul Screen         Pul Screen           Router         CPU         Memory Usage         Builter Usage         Sinter         Sinter         Sinter         Source         Destination         Response Time         Jitter         Packet Loss           chan1-tpe-2568 v v v         i         12%         i         192.0%         4%         Sinter         Sinter         Jitter chan1-tpe-2568 0-07:55-08:00 23 Sep 2015 UTC         V         Packet Loss         Of Sinter         Jitter chan1-tpe-2568 0-07:55-08:00 23 Sep 2015 UTC         V         Packet Loss         Of Sinter         Jitter chan1-tpe-2568 0-07:55-08:00 23 Sep 2015 UTC         V         Packet Loss         Of Sinter         Jitter chan1-tpe-2568 0-07:55-08:00 23 Sep 2015 UTC         V         Packet Loss         Of Sinter         Jitter chan1-tpe-2568 0-07:55-08:00 23 Sep 2015 UTC         Sinter         Jitter chan1-tpe-2568 0-07:55-08:00 23 Sep 2015 UTC         Sinter         Jitter chan1-tpe-2568 0-07:55-08:00 23 Sep 2015 UTC         Sinter         Jitter chan1-tpe-2568 0-07:55-08:00 23 Sep 2015 UTC         Sinter         Jitter chan1-tpe-2568 0-07:55-08:00 23 Sep 2015 UTC         Sinter         Jitter chan1-tpe-2568 0-07:55-08:00 23 Sep 2015 UTC         Sinter         Jitter chan1-tpe-2568 0-07:55-08:00 23 Sep 2015 UTC         Sinter         Jitter chan1-tpe-2568 0-07:55:00:00 23 Sep 2015 UTC <td>bangkok-siam Paragon</td> <td></td> <td></td> <td>31 ros</td> <td></td> <td></td> <td></td> <td></td> <td></td> <td></td> <td></td> <td></td> <td></td> <td></td>                                                                                                    | bangkok-siam Paragon                                                                                                    |                  |                     | 31 ros              |                        |                  |                      |                      |                     |                          |                   |                     |                            |           |                        |
| Router     CPU     Butter     Butter     Butter     State     Packt Loss       Chan Lipe-2568 v v     122%     19.20%     4%     Traffic Reports - chan1-tpe-2568 - 0.7:55-08:00 23 Sep 2015 UTC     Surce     Destination     Response Time     Hitter     Packt Loss       Chan Lipe-2568 v v     19.20%     4%     Jitter chan1-tpe-2568 In-014053155 172.46253.40 0.4     Topic-Antang     Hong Kon-Equinic     30.ms     5.ms     0 %       Odd     Jitter chan1-tpe-2568 In-014045790 172.45253.30 0.4     Topic-Antang     Hong Kon-Equinic     2.0 ms     1.2ms     0 %       Gold     Jitter chan1-tpe-2568 In-014045790 172.45253.30 0.4     Topic-Antang     Hong Kon-Equinic     2.0 ms     1.0 ms     0 %       Siver     Jitter chan1-tpe-2568 In-0140452972174.45253.30 Hong Alipoi-Antang     Hong Kon-Equinic     5.6 ms     6 %       Siver     Jitter chan1-tpe-2568 In-0140452972174.45253.30 Hong Alipoi-Antang     Hong Kon-Equinic     5.6 ms     6 %       Siver     Jitter chan1-tpe-2568 In-0140452972174.45253.30 Hong Alipoi-Antang     Hong Kon-Equinic     5.6 ms     6 %       Siver     Jitter chan1-tpe-2568 In-0140452972174.45253.30 Hong Alipoi-Antang     Hong Kon-Equinic     5.6 ms     6 %       Siver     Jitter chan1-tpe-2568 In-0140452972174.45253.30 Hong Alipoi-Antang     Hong Kon-Equinic     5.6 ms     6 % <t< td=""><td>Deuter Deve to</td><td>sharel to a prop</td><td>07.55 00.00 33 6-</td><td>- 2015 UTC</td><td></td><td></td><td></td><td></td><td></td><td></td><td></td><td></td><td></td><td></td></t<>                                                                                                    | Deuter Deve to                                                                                                    | sharel to a prop | 07.55 00.00 33 6-   | - 2015 UTC          |                        |                  |                      |                      |                     |                          |                   |                     |                            |           |                        |
| Number     Undge     Undge                                                                                                    | Router Reports -                                                                                                    | CDII             | - 07:55-08:00 25 Se | Buffer              |                        |                  |                      |                      |                     | Full Screen              |                   |                     |                            |           |                        |
| chani-tipe-2568 • • • • 12% • 19.2% 4% Class Of Service Site/2 Site / Site/2 Site / Site/2 Site/2 Si                                                                                                    | Nouter                                                                                                    | Usage            | Usage               | Usage               | Traffic Reports - c    | hanl-tpe-2568    | 8 - 07:55-08:00      | ) 23 Sep 2015 (      | лс                  |                          |                   |                     |                            |           |                        |
| Cham-tipe-2660         12.0%         19.20%         4%           Pronze         Jitter cham-tipe-2568 ID-1910633135 172.16.253.40 0.A         Tapiei-Antang         Hong Kong-Equinix         20 mm         5 mm         0 %           Jitter cham-tipe-2568 ID-19106329 127.16.253.40 0.A         Tapiei-Antang         Hong Kong-Equinix         20 mm         5 mm         0 %           Gold         Jitter cham-tipe-2568 ID-19106329 127.16.253.40 0.A         Tapiei-Antang         Hong Kong-Equinix         21 mm         12 mm         0 %           Jitter cham-tipe-2568 ID-19104829 172.16.253.40 160 A         Tapiei-Antang         Hong Kong-Equinix         25 mm         0 4mm         0 %           Jitter cham-tipe-2568 ID-19104829 172.16.253.40 160 A         Tapiei-Antang         Hong Kong-Equinix         25 mm         0 4mm         0 %           Jitter cham-tipe-2568 ID-19104829 172.16.253.40 160 A         Tapie-Antang         Hong Kong-Equinix         25 mm         0 4mm         0 %           Jitter cham-tipe-2568 ID-19104829 172.16.253.30 128 A         Tapie-Antang         Hong Kong-Equinix         28 mm         6 mg         0 %           Jitter cham-tipe-2568 ID-19104829 172.16.253.30 128 A         Tapie-Antang         Hong Kong-Equinix         28 mm         4.8 mm         0 %           Silver +         Jitter cham-tipe-2568 ID-1953181856 172.16.253.30 128 A <td></td> <td>1001</td> <td>10.000</td> <td>101</td> <td>Class Of Service</td> <td>Site2Site</td> <td></td> <td></td> <td>Source</td> <td>Destination</td> <td>Response</td> <td>Time Jitter</td> <td>Packet Loss</td> <td></td>                                                                                                    |                                                                                                    | 1001             | 10.000              | 101                 | Class Of Service       | Site2Site        |                      |                      | Source              | Destination              | Response          | Time Jitter         | Packet Loss                |           |                        |
| Oritize         Jitter Clamit-lipe-2568 Di-015702172 172.623.33 0 4         Tapei-Aniang         Hong Komp-Equink         2.0 ms         2.4 ms         © (s)           Gold         Jitter chani-lipe-2568 Di-015702172 172.623.33 0 40 a Tapei-Aniang         Hong Komp-Equink         2.3 ms         1.2 ms         © (s)           Jitter chani-lipe-2568 Di-015702172 172.623.33 0 40 a Tapei-Aniang         Hong Komp-Equink         2.3 ms         1.2 ms         © (s)           Jitter chani-lipe-2568 Di-015702172 172.623.33 0 40 a Tapei-Aniang         Hong Komp-Equink         2.5 ms         0.4 ms         © (s)           Jitter chani-lipe-2568 Di-015702172 172.623.33 0 40 a Tapei-Aniang         Hong Komp-Equink         5.8 ms         8.5 ms         0.7 ms         © (s)           Jitter chani-lipe-2568 Di-0157032517 172.1623.33 0 40 a Tapei-Aniang         Hong Komp-Equink         5.8 ms         8.5 ms         0.7 ms         © (s)           Jitter chani-lipe-2568 Di-059031805 172.16.253.30 128 a         Tapei-Aniang         Hong Komp-Equink         28 ms         4.8 ms         © (s)           Jitter chani-lipe-2568 Di-059031805 172.16.253.30 128 a         Tapei-Aniang         Hong Komp-Equink         28 ms         4.8 ms         © (s)           Jitter chani-lipe-2568 Di-059031805 172.16.253.30 128 a         Tapei-Aniang         Hong Komp-Equink         28 ms         1.8 ms         Ø (s) <td>cnani-tpe-2568 V V</td> <td>12%</td> <td>19.28%</td> <td>4%</td> <td>Reenan</td> <td>litter charl to</td> <td>- 2569 ID-4402623</td> <td>425 472 48 252 40</td> <td>0 a Taisai Ashasa</td> <td>Hana Kana F</td> <td>aulain 20 Ome</td> <td>E Runa</td> <td></td> <td></td>                                                                                                    | cnani-tpe-2568 V V                                                                                                    | 12%              | 19.28%              | 4%                  | Reenan                 | litter charl to  | - 2569 ID-4402623    | 425 472 48 252 40    | 0 a Taisai Ashasa   | Hana Kana F              | aulain 20 Ome     | E Runa              |                            |           |                        |
| Gold         Jitter (Jamii-Jpe-2568 ID-9419761724 123.23 24 00 Japei-Janian)         mini (Joing-Gunik, 2.3 mini 2.3 mini 3.3 mini 2.3 mini 3.3 mini 2.3 mini 3.3 mini 3.                                                                                                    |                                                                                                    |                  |                     |                     | bronze                 | Jitter chani-tpe | e-2568 ID=1103633    | 7602 472 46 252 20   | A Taipei Ankang     | Hong Kong-Ei             | quintx 30.9ms     | 5.oms               | 0%                         |           |                        |
| Full Screen         Full Screen         Extra charaftep-2568 ID-65318695 172.46.253.40 106 a Tapel-Antaing         Hong Kong-Equink         25. Min         1.Lins         © Vs           Jitter charaftep-2568 ID-65318695 172.46.253.40 106 Japel-Antaing         Hong Kong-Equink         25. Min         0.4ms         © Vs           Jitter charaftep-2568 ID-65318695 172.46.253.40 106 Japel-Antaing         Hong Kong-Equink         25. Min         0.4ms         © Vs           Jitter charaftep-2568 ID-65318695 172.46.253.40 106 Japel-Antaing         Hong Kong-Equink         38. Min         8. Sms         © Vs           Jitter charaftep-2568 ID-65318695 172.46.253.40 126 Japel-Antaing         Hong Kong-Equink         28. Min         © Vs           Jitter charaftep-2568 ID-65318695 172.46.253.40 126 Japel-Antaing         Hong Kong-Equink         28. Min         © Vs           Jitter charaftep-2568 ID-65318695 172.46.253.40 126 Japel-Antaing         Hong Kong-Equink         28. Min         © Vs           Full Screen         Full Screen         Full Screen         Full Screen         Full Screen         Full Screen                                                                                                    |                                                                                                    |                  |                     |                     | Cold                   | litter chanl-tpe | e-2566 ID=1617057    | 7692 172.10.253.39   | 160 Taipei Ankang   | Hong Kong-Er             | quintx 23.0ms     | 2.405<br>1.2ms      | 0%                         |           |                        |
| Silver         Jitter chamitype-2568/DP-0144528 112;16:253.494 6.a. Tapei-Antang         Hong Kong-Equitor.         Silver         Jitter chamitype-2568/DP-0144528 112;16:253.394 6.a. Tapei-Antang         Hong Kong-Equitor.         Silver         Jitter chamitype-2568/DP-0144528 112;16:253.394 6.a. Tapei-Antang         Hong Kong-Equitor.         Silver         Jitter chamitype-2568/DP-0144528 112;16:253.394 6.a. Tapei-Antang         Hong Kong-Equitor.         Silver         Jitter chamitype-2568/DP-0144928 112;16:253.394 6.a. Tapei-Antang         Hong Kong-Equitor.         Silver         Jitter chamitype-2568/DP-014984 112;16:253.394 6.a. Tapei-Antang         Hong Kong-Equitor.         Silver         Jitter chamitype-2568/DP-014984 112;16:253.394 6.a. Tapei-Antang         Hong Kong-Equitor.         Silver         Jitter chamitype-2568/DP-014984 112;16:253.394 6.a. Tapei-Antang         Hong Kong-Equitor.         28.8m         1.8m         90%           Tuil Screen         Jitter chamitype-2568/DP-0593181868 112;16:253.494 8.a. Tapei-Antang         Hong Kong-Equitor.         28.8m         1.8m         90%                                                                                                    |                                                                                                    |                  |                     |                     | Goid                   | Jitter chani-tpe | e-2500 ID=104145     | 2007 472 46 253.39   | 160 A Taipel-Ankang | Hong Kong-Er             | quinto 25. mis    | 0.4mm               | 0%                         |           |                        |
| Full Screen         Full Screen         Screen         Scren         Screen         Screen <t< td=""><td></td><td></td><td></td><td></td><td>Silver</td><td>litter chanl-tpe</td><td>o 2569 ID-1033320</td><td>26 472 46 262 40 0</td><td>F A Taipei Ankang</td><td>Hong Kong-E</td><td>quinto 20.0ms</td><td>0.4ms</td><td>0%</td><td></td></t<>                                                                                                    |                                                                                                    |                  |                     |                     | Silver                 | litter chanl-tpe | o 2569 ID-1033320    | 26 472 46 262 40 0   | F A Taipei Ankang   | Hong Kong-E              | quinto 20.0ms     | 0.4ms               | 0%                         |           |                        |
| Full Screen         Silver +         Jitter chani-type-2558 ID-43936944 172.16.253.39 128 a         Tapei-Anlang         Hong Kong-Egunix         28m         4.8m         9%           Full Screen         Jitter chani-type-2568 ID-693181895 172.16.253.49 128 a         Tapei-Anlang         Hong Kong-Egunix         28.8m         1.8m         9%                                                                                                    |                                                                                                    |                  |                     |                     | 0                      | litter chanl-tpe | e-2568 ID=357693     | 574 172.16.253.39 9  | 6 Taipei-Ankang     | Hong Kong-E              | auinix 33ms       | 7.6ms               | 0%                         |           |                        |
| Jitter chani-tipe-2568 ID-593181886 172.16.253.40 128 & Tapei-Anliang         Hong Kong-Equinic         28 8ms         1.8ms         0 %           Full Screen         Full Screen                                                                                                    |                                                                                                    |                  |                     |                     | Silver+                | Jitter chanl-tpe | e-2568 ID=4399694    | 44 172.16.253.39 12  | 8 Taipei-Ankang     | Hong Kong-E              | puinix 28ms       | 4.8ms               | 0%                         |           |                        |
| Ful Screen Ful Screen                                                                                                    |                                                                                                    |                  |                     |                     |                        | Jitter chanl-tpe | e-2568 ID=5931818    | 895 172.16.253.40 1  | 28 A Taipei-Ankang  | Hong Kong-E              | quintx 26.8ms     | 1.8ms               | 0%                         |           |                        |
|                                                                                                    |                                                                                                    | Fu               | Il Screen           |                     |                        |                  |                      |                      |                     | Full Screen              |                   |                     |                            |           |                        |
| Powered by InfoVista® technology - Copyright 2012                                                                                                    |                                                                                                    |                  |                     |                     |                        | Pow              | ered by InfoVista® t | technology - Copyrig | ht 2012             |                          |                   |                     |                            |           |                        |

Reports can be accessed by right-mouse clicking on a router and then selecting the report (e.g. Router, Interface, QoS, and Site2Site reports) you desire. Selecting the "All Reports" option will display all the reports that are available for that router. Or, you can select the individual reports for that particular router by clicking on the respective report link.

Once the report type is selected, a summary of the reporting elements in concern will be generated in the respective Report Pane.

| Service Reports Application Report                                                                                                    |                              |                                                                                             |                                                                                            |                                                             |                                                      |                                                      |                                                                                                    |
|----------------------------------------------------------------------------------------------------|------------------------------|---------------------------------------------------------------------------------------------|--------------------------------------------------------------------------------------------|-------------------------------------------------------------|------------------------------------------------------|------------------------------------------------------|----------------------------------------------------------------------------------------------------|
|                                                                                                    | s                            |                                                                                             |                                                                                            |                                                             |                                                      |                                                      |                                                                                                    |
| Time Navigator                                                                                                    | Interface Reports - cha      | nl-tpe-2568 - 08:50-08:                                                                     | 55 23 Sep 2015 UTC                                                                         |                                                             |                                                      |                                                      | Service Reports                                                                                                    |
| 5 minutes • 🕑 08:50 23 Sep 2015 🔛 UTC • 🕨 Go 💌                                                                                                    | Interfaces                   | Port Speed<br>5 minutes                                                                     | IN 5 minutes (b/s)                                                                         | Utilization<br>OUT 5 minutes                                | (b/s)                                                | IN 5 minutes (%)                                     | Error<br>OUT 5 minutes (%)                                                                                                    |
| Resources Navigator                                                                                                    | chani the 2568-EastEthernet( | NO A 2 Mb/e                                                                                 | 2 27 Mb/e                                                                                  | 1.03 Mb/e                                                   |                                                      | an/                                                  | AN                                                                                                    |
| CHANEL - Appy<br>(1) Shanghai-Pudong DC<br>(2) Shanghai-Pudong DC<br>(2) Shanghai-Pu | chani-tpe-2568:FastEthernet0 | NO A 2 Mb/s                                                                                 | 2.27 Mb/s                                                                                  | 1.03 Mb/s                                                   |                                                      | 9%                                                   | 0%                                                                                                    |
| Interfaces Performance                                                                                                    |                              |                                                                                             |                                                                                            | Full Screen                                                 |                                                      |                                                      |                                                                                                    |
| Singapore-Kirk QoS Performance                                                                                                    | - QoS Reports - chanl-tpe    | -2568 - 08:50-08:55 23                                                                      | Sep 2015 UTC                                                                               |                                                             |                                                      |                                                      |                                                                                                    |
| Routers LAN QoS WAN Site2Site Performance                                                                                                    | Router                       | Interfaces                                                                                  | QoS                                                                                        | Delivered Traffic<br>5 minutes (%)                          | Submitted Traffic<br>5 minutes (b/s)                 | Transmitted Traffic<br>5 minutes (b/s)               | Dropped Traffic<br>5 minutes (b/s)                                                                                                    |
| Anal-tipe-2586 Tapei-Anlang Hong Kong-Equinix Soria<br>Anal-tipe-2586 Tapei-Anlang Hong Kong-Equinix Soriae<br>Anal-tipe-2586 Tapei-Anlang Hong Kong-Equinix Borae<br>Anal-tipe-2586 Tapei-Anlang Hong Kong-Equinix Gold                                                                                                    | chanl-tpe-2568               | FastEthernet0/0                                                                             | BRONZE A<br>GOLD A<br>SILVER A<br>SILVERPLUS A                                             | 100%<br>100%<br>100%<br>100%                                | 775.43 kb/s<br>61.15 kb/s<br>33.4 kb/s<br>87.71 kb/s | 775.43 kb/s<br>61.15 kb/s<br>33.4 kb/s<br>87.71 kb/s | 0 b/s<br>0 b/s<br>0 b/s<br>0 b/s                                                                                                    |
| 9 ro                                                                                                    | ws                           |                                                                                             |                                                                                            |                                                             |                                                      |                                                      |                                                                                                    |
| Kouter Reports - chani-tpe-2568 - 08:50-08:55 23 Sep 2015 01C                                                                                                    | Traffic Reports - chanl-     | tpe-2568 - 08:50-08:55                                                                      | 23 Sep 2015 UTC                                                                            | Full Screen                                                 |                                                      |                                                      |                                                                                                    |
|                                                                                                    | Class Of Service Site        | e2Site                                                                                      | Source                                                                                     | Destination                                                 | Response Tin                                         | ne Jitter                                            | Packet Loss                                                                                                    |
| nan-ue-2000 • • • • • • • • • • • • • • • • • •                                                                                                    | Bronze Jitt<br>Jitt          | er chanl-tpe-2568 ID=1103633<br>er chanl-tpe-2568 ID=1617053                                | 3135 172.16.2 Taipei-Ankang<br>7692 172.16.2 Taipei-Ankang                                 | Hong Kong-Equinix<br>Hong Kong-Equinix                      | 26.6ms<br>26.4ms                                     | 2.1ms<br>3ms                                         | ● 0%<br>● 0%                                                                                                    |
|                                                                                                    | Silver Jitt                  | er chani-tpe-2568 ID=164149<br>er chani-tpe-2568 ID=165332<br>er chani-tpe-2568 ID=101148   | 6087 172.16.2 Taipei-Ankang<br>526 172.16.2 Taipei-Ankang<br>526 172.16.25 Taipei-Ankang   | Hong Kong-Equinix<br>Hong Kong-Equinix<br>Hong Kong-Equinix | 24.1ms<br>25.8ms<br>26.9ms                           | 2.5ms<br>0.9ms<br>2.7ms                              | 0% ≡<br>0%<br>0%                                                                                                    |
|                                                                                                    | Jitt<br>Silver+ Jitt         | er chanl-tpe-2568 ID=357693<br>er chanl-tpe-2568 ID=439969-<br>ter chanl-tpe-2568 ID=593181 | 574 172.16.25 Taipei-Ankang<br>44 172.16.253 Taipei-Ankang<br>895 172 16 253 40 128 alkang | Hong Kong-Equinix<br>Hong Kong-Equinix<br>Hong Kong-Equinix | 24.2ms<br>25.2ms<br>27.1ms                           | 1.8ms<br>2.6ms<br>2.9ms                              | 0%     0%     0%     0%     0%     0%     0%     0%     0%     0%     0%     0%     0%     0%     0%     0%     0%     0%     0%     0%     0%     0%     0%     0%     0%     0%     0%     0%     0%     0%     0%     0%     0%     0%     0%     0%     0%     0%     0%     0%     0%     0%     0%     0%     0%     0%     0%     0%     0%     0%     0%     0%     0%     0%     0%     0%     0%     0%     0%     0%     0%     0%     0%     0%     0%     0%     0%     0%     0%     0%     0%     0%     0%     0%     0%     0%     0%     0%     0%     0%     0%     0%     0%     0%     0%     0%     0%     0%     0%     0%     0%     0%     0%     0%     0%     0%     0%     0%     0%     0%     0%     0%     0%     0%     0%     0%     0%     0%     0%     0%     0%     0%     0%     0%     0%     0%     0%     0%     0%     0%     0%     0%     0%     0%     0%     0%     0%     0%     0%     0%     0%     0%     0%     0%     0%     0%     0%     0%     0%     0%     0%     0%     0%     0%     0%     0%     0%     0%     0%     0%     0%     0%     0%     0%     0%     0%     0%     0%     0%     0%     0%     0%     0%     0%     0%     0%     0%     0%     0%     0%     0%     0%     0%     0%     0%     0%     0%     0%     0%     0%     0%     0%     0%     0%     0%     0%     0%     0%     0%     0%     0%     0%     0%     0%     0%     0%     0%     0%     0%     0%     0%     0%     0%     0%     0%     0%     0%     0%     0%     0%     0%     0%     0%     0%     0%     0%     0%     0%     0%     0%     0%     0%     0%     0%     0%     0%     0%     0%     0%     0%     0%     0%     0%     0%     0%     0%     0%     0%     0%     0%     0%     0%     0%     0%     0%     0%     0%     0%     0%     0%     0%     0%     0%     0%     0%     0%     0%     0%     0%     0%     0%     0%     0%     0%     0%     0%     0%     0%     0%     0%     0%     0%     0%     0%     0%     0%     0%     0%     0%     0%     0%     0%     0%     0%     0%     0%     0%     0%     0%     0%     0%     0% |
| Full Screen                                                                                                    |                              | 101 01121 (po 2000 10-000 101                                                               | the first sector is a many                                                                 | Full Screen                                                 |                                                      |                                                      |                                                                                                    |

#### **Resources Navigator (List View)**

The List View provides another mean to display the CE routers' related parameters (e.g. Router, LAN interface, WAN interface, QoS and Site2Site etc.) for report generation. It displays information according to the selection in the Resources Navigator (Tree View) above. For example:

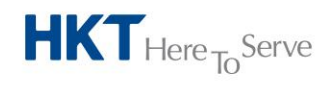

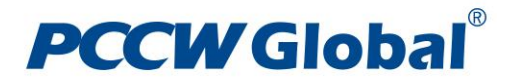

- If "MPLS VPN" is being selected, then all the CE routers that belong to customer's MPLS VPN network will be loaded in the List View;
- If a particular site is being selected, all the CE routers in that particular site will be loaded in the List View;
- If a particular CE router is being selected, only parameters related to that CE router will be loaded in the List View

| Service Raying Junct         Service Raying Junct         Service R                                                                                                    | PCCW                             | Globaľ              | 0               |                                |             |          |                          |                  |                   |                    |                                                |                   |               |                                      |                 |                 | User: ch                           | V360 About<br>anel Logout |
|----------------------------------------------------------------------------------------------------|----------------------------------|---------------------|-----------------|--------------------------------|-------------|----------|--------------------------|------------------|-------------------|--------------------|------------------------------------------------|-------------------|---------------|--------------------------------------|-----------------|-----------------|------------------------------------|---------------------------|
| State State                                                                                                    |                                  |                     |                 | Service Reports                | Application | Reports  |                          |                  |                   |                    |                                                |                   |               |                                      |                 |                 |                                    |                           |
| Inter face: Reports - chanl-tpe-2568 - 07:55-08:00 23 Sep 2015 UTC   Interface: Reports - chanl-tpe-2568 - 07:55-08:00 23 Sep 2015 UTC   Ort Special Service Status   Ort Special Service Service Ser                                                                                                    | _                                | -                   |                 |                                |             |          |                          |                  |                   |                    |                                                |                   |               |                                      |                 |                 | Servi                              | ce Reports                |
| Image:       Image:                                                                                                    | Time Navig                       | gator               |                 |                                |             |          | Interface Reports -      | chanl-tpe-25     | 68 - 07:55-08:    | 00 23 Sep 201      | UTC                                            | 1143              | lingting      |                                      |                 |                 | [ man                              | _                         |
| Resources Navigator ON-NEL                                                                                                    | 5 n                              | minutes 🕶 🔳 🛛       | 07:55 23 Sep    | 2015 UTC -                     | 🕑 Go 🕨      |          | interfaces               |                  | 5 minutes         |                    | V 5 minutes (b                                 | v/s)              | OUT 5 minut   | tes (b/s)                            | IN 5 minutes (  | (%)             | OUT 5 minutes (%)                  |                           |
| CANKL • www.<br>CANKL • www.<br>CA | Resources                        | Navigator           |                 |                                |             | ۲        |                          |                  |                   |                    |                                                |                   |               |                                      |                 |                 |                                    |                           |
| Image: Star Star Star Star Star Star Star Star                                                                                                    | CHANEL -                         | Apply               |                 |                                |             |          | chanl-tpe-2568:FastEther | net0/0 🔺         | 2 Mb/s            |                    | .5 Mb/s                                        |                   | 778.66 kb/s   | 1                                    | 0%              |                 | J 0%                               |                           |
| By Space KR       By Space KR                                                                                                    | 💿 🕅 She                          | enyang-P66          |                 |                                |             | *        |                          |                  |                   |                    |                                                |                   |               |                                      |                 |                 |                                    |                           |
| By Shorey WS       Image: State of the Control of the Control of the C                                                                                                    | 🗉 😭 Sing                         | gapore-KCR          |                 |                                |             |          |                          |                  |                   |                    |                                                |                   |               |                                      |                 |                 |                                    |                           |
| But Part Part Part Part Part Part Part Par                                                                                                    | 🔒 🕅 Syd                          | iney-WKS            |                 |                                |             |          |                          |                  |                   |                    |                                                |                   |               |                                      |                 |                 |                                    |                           |
| O       Order dev258       O       Fall Stree         Stell Router       Source       Delivered Traffic       Stanute (%)       Stanute (%) <td>📄 🕅 🛅</td> <td>pei-Ankang</td> <td></td> <td></td> <td></td> <td></td> <td></td> <td></td> <td></td> <td></td> <td></td> <td></td> <td></td> <td></td> <td></td> <td></td> <td></td> <td></td>                                                                                                    | 📄 🕅 🛅                            | pei-Ankang          |                 |                                |             |          |                          |                  |                   |                    |                                                |                   |               |                                      |                 |                 |                                    |                           |
| Op       Op       Cost       Op       Cost       Destination       OS       Destination       OS       Destination       Destination       Des                                                                                                    | ی 🗉                              | chanl-tpe-2567      |                 |                                |             |          |                          |                  |                   |                    |                                                | Full Scre         | en            |                                      |                 |                 |                                    |                           |
| Site Routers     LAN     WANI     QuoS     Statutes     Delivered Traffic     Stuntutes (N)     Stuntutes (N)     Stuntu                                                                                                    | . 💿 🖉                            | chanl-tpe-2568      |                 |                                |             | -        | QoS Reports - chanl      | -tpe-2568 - 0    | 07:55-08:00 23    | Sep 2015 UTC       |                                                |                   |               |                                      |                 |                 |                                    |                           |
| Reader         Source         Destination         COS         Inter-be-2588         Part Hermethile         BOUNZZ A<br>GOLD A<br>GOLD A<br>SU PAR Heas Hong Kong-Equinic Browne<br>Hance-be-358 Being-Oreinal Plasa Hong Kong-Equinic Browne<br>Anal-be-2588 Being-Oreinal Plasa Hong Kong-Equinic Browne<br>Hance-be-358 Being-Oreinal Plasa Hong Kong-Equinic Cod<br>Hance-be-358 Being-Oreinal Plasa Hong Kong-Equinic Cod<br>Hance-be-358 Being-OreinalPlasa Hong Kong-Equinic Cod<br>Hance-Abi-Jabe-248 Bo-11603203157171                                                                                                    | Site Rout                        | ters LAN WA         | AN QoS Site     | e2Site                         |             |          | Router                   | Interfaces       | 1                 | QoS                |                                                | Delivered Traffic |               | Submitted Traffic<br>5 minutes (b/s) | Trans<br>5 minu | smitted Traffic | Dropped Traffic<br>5 minutes (b/s) |                           |
| han-be-2588 being-Orental Plasa Hong Kong-Equinic Solver<br>hanc-be-2588 being-Orental Plasa Hong Kong-Equinic Solver<br>hanc-be-2588 being-Orental Plasa Hong Kong-Equinic Solver<br>Ful Sorver<br>Traffic Reports - chani-tpe-2568 0 - 07:55-08:00 23 Sep 2015 UTC<br>Conce<br>Jitter chani-tpe-2568 0 - 04:055-08:00 23 Sep 2015 UTC<br>Conce<br>Jitter chani-tpe-2568 0 - 04:055-08:00 23 Sep 2015 UTC<br>Conce<br>Jitter chani-tpe-2568 0 - 04:05500 23 Sep 2015 UTC<br>Conce<br>Jitter chani-tpe-2568 0 - 04:05500 23 Sep 2015 UTC<br>Conce<br>Jitter chani-tpe-2568 0 - 04:05500 23 Sep 2015 UTC<br>Conce<br>Jitter chani-tpe-2568 0 - 04:05500 23 Sep 2015 UTC<br>Conce<br>Jitter chani-tpe-2568 0 - 04:05500 23 Sep 2015 UTC<br>Conce<br>Jitter chani-tpe-2568 0 - 04:05500 23 Sep 2015 UTC<br>Conce<br>Jitter chani-tpe-2568 0 - 04:05500 23 Sep 2015 UTC<br>Conce<br>Jitter chani-tpe-2568 0 - 04:05500 23 Sep 2015 UTC<br>Conce<br>Jitter chani-tpe-2568 0 - 04:05500 23 Sep 2015 UTC<br>Conce<br>Jitter chani-tpe-2568 0 - 04:05500 23 Sep 2015 UTC<br>Conce<br>Jitter chani-tpe-2568 0 - 04:0560 23 Sep 2015 UTC<br>Solver<br>Jitter chani-tpe-2568 0 - 04:0560 23 Sep 2015 UTC<br>Solver<br>Jitter                                                                                                    | Router                           | Source              | Destinatio      | on COS                         |             |          |                          |                  |                   |                    |                                                |                   |               | (,                                   |                 |                 |                                    |                           |
| tanc bel 38 being Overhal Plasa hong Kong-Egunnis Bronze and Bronze Bronze Bro                                                                                                    |                                  |                     |                 |                                |             |          | chanl-tpe-2568           | FastEthern       | net0/0            | BRONZE A           |                                                | 100%              |               | 511.8 kb/s<br>94.43 kb/s             | 511.8<br>94.43  | kb/s<br>kb/s    | 0 b/s<br>0 b/s                     |                           |
| SILVERPLUS A 100% 67.55 kb/s 67.55 kb/s 67.                                                                                                    | chanc-bei-2683                   | Beijing-Oriental Pl | laza Hong Kong- | Equinix Bronze                 |             | ^        |                          |                  |                   | SILVER A           |                                                | 100%              |               | 26.89 kb/s                           | 26.89           | kb/s            | 0 b/s                              |                           |
| tanc be 2583 Being-Orental Maas Hong Kong-Eaurit. Site +<br>tanc be 2583 Being-Orental Maas Hong Kong-Eaurit. Site +<br>Brouter Reports - chaml-tpe-2568 - 07:55-08:00 23 Sep 2015 UTC<br>Souter Reports - chaml-tpe-2568 - 07:55-08:00 23 Sep 2015 UTC<br>Site / Usage<br>thand-tpe-2568 ▼ ▼ 12% 1928% 4%<br>For Jiter chaml-tpe-2568 0-14705782 172.452.33 00 A Tapei-Anlang<br>Jitter chaml-tpe-2568 U-14705782 172.452.33 00 A Tapei-Anlang<br>Hong Kong-Eaurit. 23 mm 2.4mm 0.5mm 0.5mm                                                                                                    | chanc-bei-2683<br>chanc-bei-2683 | Beijing-Oriental Pl | laza Hong Kong- | Equinix Silver<br>Equinix Gold |             |          |                          |                  |                   | SILVERPLUS A       |                                                | 100%              |               | 87.85 kb/s                           | 87.85           | kb/s            | 0 b/s                              |                           |
| han de 2838 Bejng-Onental Plaas Hong Kong-Equink Silver +<br>Router CPU Usage Bufford Col SS Kep 2015 UTC<br>Buffor Usage 192% 4% EVENT Color Color Col                                                                                                    | chanc-bei-2683                   | Beijing-Oriental Pl | laza Hong Kong- | Equinix Silver+                |             |          |                          |                  |                   |                    |                                                |                   |               |                                      |                 |                 |                                    |                           |
| Router Reports - chani-tpe-2568 - 07:55-08:00 23 Sep 2015 UTC<br>Voinge<br>Voinge<br>toopy<br>hani-tpe-2568 v v v 12% 19.2% 4%<br>Hani-tpe-2568 v v v 12% 19.2% 4%<br>hani-tpe-2568 0-01/2% 21/2 V 12%<br>hani-tpe-2568 0-01/2% 21/2 V 12%<br>hani-tpe-2568 0-01/2%                                                                                                    | chanc-bei-2683                   | Beijing-Oriental Pl | laza Hong Kong- | Equinix Silver+                |             |          |                          |                  |                   |                    |                                                |                   |               |                                      |                 |                 |                                    |                           |
| Roter Reports - chani-t-pe-2568 - 07:55 - 08:00 23 Sep 2015 UTC<br>Roter Reports - chani-t-pe-2568 - 07:55 - 08:00 23 Sep 2015 UTC<br>Usage Usage Us                                                                                                    |                                  |                     |                 |                                |             | -        |                          |                  |                   |                    |                                                |                   |               |                                      |                 |                 |                                    |                           |
| Router Reports - chani-tpe-2568 - 07.55-08:00 23 Sep 2015 UTC<br>Barler<br>hand-be-2568 V V V 12% 192% 4%<br>For a Jiter chani-tpe-2568 U-110% 25% 10% 10% 10% 10% 10% 10% 10% 10% 10% 10                                                                                                    |                                  |                     |                 |                                |             | 287 rows |                          |                  |                   |                    |                                                |                   |               |                                      |                 |                 |                                    |                           |
| Storter         CPU         Memory bage         Buffer lives         Traffic Reports - chani-tpe-2568 0 v 3 Sep 2015 UTC         Patient         Patient <th< td=""><td>Router Rep</td><td>orts - chanl-t</td><td>tpe-2568 - 07</td><td>7:55-08:00 23 Se</td><td>p 2015 UT</td><td>С</td><td></td><td></td><td></td><td></td><td></td><td>5.1 cm</td><td></td><td></td><td></td><td></td><td></td><td></td></th<>                                                                                                    | Router Rep                       | orts - chanl-t      | tpe-2568 - 07   | 7:55-08:00 23 Se               | p 2015 UT   | С        |                          |                  |                   |                    |                                                | 5.1 cm            |               |                                      |                 |                 |                                    |                           |
| Dispe     Dispe                                                                                                    | Router                           | CPU                 |                 | Memory                         | Buffer      |          | Traffic Bonoste ch       | and the DECR     | 07.55 08:00       | 22 Eon 2015 II     | TC.                                            | FullScre          |               |                                      |                 |                 |                                    | _                         |
| Brank-Dpc-2568 V V V         12%         19.2%         4%         Inter chan1-tpc-2568 U-010353135 172.16.253.40 & Tapol-Anlang         Hong Kong-Equinic         30 mm         5.6ms         0%           Jitter chan1-tpc-2568 U-014705829 172.16.253.40 & Tapol-Anlang         Hong Kong-Equinic         23 mm         2.4ms         0%         0%         0%         0%         0%         0%         0%         0%         0%         0%         0%         0%         0%         0%         0%         0%         0%         0%         0%         0%         0%         0%         0%         0%         0%         0%         0%         0%         0%         0%         0%         0%         0%         0%         0%         0%         0%         0%         0%         0%         0%         0%         0%         0%         0%         0%         0%         0%         0%         0%         0%         0%         0%         0%         0%         0%         0%         0%         0%         0%         0%         0%         0%         0%         0%         0%         0%         0%         0%         0%         0%         0%         0%         0%         0%         0%         0%         0%         0                                                                                                    |                                  | Usage               |                 | Usage                          | Usage       |          | Class Of Service         | Site2Site        | - 07.55-08.00     | 25 Sep 2015 0      | Source                                         | e D               | estination    | Response                             | Time            | Jitter          | Packet Loss                        | *                         |
| Bronze         Jitter chan1-pp-2568 ID-161033131 572.16.253.40 4 Tapel-Anlang         Hong Kong-Equinix         30.8ms         5.8ms         © 0%           Jitter chan1-pp-2568 ID-161053131 572.16.253.30 40 A Tapel-Anlang         Hong Kong-Equinix         23.0ms         2.4ms         © 0%           Jitter chan1-pp-2568 ID-16110523120 172.16.253.30 1600 A Tapel-Anlang         Hong Kong-Equinix         23.1ms         1.2ms         © 0%           Jitter chan1-pp-2568 ID-161149550 172.16.253.30 1600 A Tapel-Anlang         Hong Kong-Equinix         25.6ms         0.4ms         © 0%         Jitter chan1-pp-2568 ID-161149550 172.16.253.30 1600 A Tapel-Anlang         Hong Kong-Equinix         25.6ms         0.4ms         © 0%         Jitter chan1-pp-2568 ID-161149550 172.16.253.30 160 A Tapel-Anlang         Hong Kong-Equinix         25.6ms         0.4ms         © 0%         Jitter chan1-pp-2568 ID-161149550 172.16.253.30 160 A Tapel-Anlang         Hong Kong-Equinix         25.6ms         0.4ms         © 0%         Jitter chan1-pp-2568 ID-1611495 172.16.253.30 160 A Tapel-Anlang         Hong Kong-Equinix         33ms         7.6ms         © 0%         Jitter chan1-pp-2568 ID-1611494 172.16.253.31 47.2 A Tapel-Anlang         Hong Kong-Equinix         28.8ms         0.6ms         © 0%         Jitter chan1-pp-2568 ID-593161895 172.16.253.40 128 A Tapel-Anlang         Hong Kong-Equinix         28.8ms         1.8ms         © 0%         V                                                                                                    | chanl-tpe-256                    | 8 🕶 💌 🔒             | 12%             | 19.28%                         |             | 4%       |                          |                  |                   |                    |                                                |                   |               |                                      |                 |                 |                                    |                           |
| Jitter chani-tipe-2588 ID-161705789 272.15.25.339 0 A Tapel-Aniang         Hong Kong-Equinix         23.8m         2.4ms         0.5%           Gold         Jitter chani-tipe-2588 ID-1614790 271.45.25.33 0 4 Tapel-Aniang         Hong Kong-Equinix         23.8ms         2.4ms         0.5%         E           Jitter chani-tipe-2588 ID-1614790 271.45.25.33 0 40 Alappid-Aniang         Hong Kong-Equinix         25.8ms         0.4ms         0.5ms         0.5%           Jitter chani-tipe-2588 ID-161479 2581.07 147.55.33 0 40 Alappid-Aniang         Hong Kong-Equinix         25.8ms         0.4ms         0.5ms         0.5%           Jitter chani-tipe-2588 ID-1547932547 172.162.35.30 9 8 A         Tapel-Aniang         Hong Kong-Equinix         33ms         7.6ms         0.5%           Jitter chani-tipe-2588 ID-1547932547 172.162.35.30 9 8 A         Tapel-Aniang         Hong Kong-Equinix         2.8ms         0.5%           Jitter chani-tipe-2588 ID-1547932547 172.162.35.30 9 8 A         Tapel-Aniang         Hong Kong-Equinix         2.8ms         0.5%           Jitter chani-tipe-2588 ID-1547933147 172.162.35.30 9 8 A         Tapel-Aniang         Hong Kong-Equinix         2.8ms         0.5%           Jitter chani-tipe-2588 ID-15479341472.162.35.30 9 8 A         Tapel-Aniang         Hong Kong-Equinix         2.8ms         0.5%                                                                                                    |                                  |                     |                 |                                |             |          | Bronze                   | Jitter chanl-tpe | -2568 ID=11036331 | 35 172.16.253.40 0 | Taipei-A                                       | nkang H           | long Kong-Equ | uinix 30.9ms                         |                 | 5.6ms           | 0%                                 |                           |
| Gold         Jitter chani-tipe-2568 ID=614197590 172.16.253.39 190 Alaple-Aniang         Hong Kong-Equinix         23.1ma         1.2ma         ● 0%         ■           Jitter chani-tipe-2568 ID=61497590 172.16.253.39 190 Alaple-Aniang         Hong Kong-Equinix         23.1ma         1.2ma         ● 0%         ■           Jitter chani-tipe-2568 ID=619599501712.16.253.39 490 Alaple-Aniang         Hong Kong-Equinix         58.4ma         8.5ms         ● 0%         ■           Jitter chani-tipe-2568 ID=507959574 172.16.253.94 96 A         Taple-Aniang         Hong Kong-Equinix         58.4ms         8.5ms         ● 0%         ■           Jitter chani-tipe-2568 ID=507959574 172.16.253.94 96 A         Taple-Aniang         Hong Kong-Equinix         33ms         7.6ms         ● 0%         ■           Jitter chani-tipe-2568 ID=59793514 172.16.253.49 47.265.379 94 A         Taple-Aniang         Hong Kong-Equinix         33ms         7.6ms         ● 0%         ■           Jitter chani-tipe-2568 ID=593181895 172.16.253.49 12 A         Taple-Aniang         Hong Kong-Equinix         28.8ms         1.8ms         ● 0%         ■                                                                                                    |                                  |                     |                 |                                |             |          |                          | Jitter chanl-tpe | -2568 ID=16170576 | 92 172.16.253.39 ( | <ul> <li>Taipei-A</li> </ul>                   | nkang H           | long Kong-Equ | uinix 23.8ms                         |                 | 2.4ms           | 0%                                 |                           |
| Silver +         Jitter chanit-po-2568 ID-557326097 172.1625.30 490 Algool-Aniang         Hong Kong-Equinix         25 8ma         0.4ma         © 0%           Jitter chanit-po-2568 ID-56780557 172.1625.30 980 A         Tapel-Aniang         Hong Kong-Equinix         55 Alma         8.5ma         © 0%           Jitter chanit-po-2568 ID-567805574 172.1625.30 980 A         Tapel-Aniang         Hong Kong-Equinix         33ms         7.6ms         © 0%           Silver +         Jitter chanit-po-2568 ID-567805574 172.1625.30 980 A         Tapel-Aniang         Hong Kong-Equinix         28.4ms         © 0%           Jitter chanit-po-2568 ID-56780574 172.16253.39 980 A         Tapel-Aniang         Hong Kong-Equinix         28.4ms         © 0%           Jitter chanit-po-2568 ID-597805172.1625.34 9120 A         Tapel-Aniang         Hong Kong-Equinix         28.4ms         © 0%                                                                                                    |                                  |                     |                 |                                |             |          | Gold                     | Jitter chanl-tpe | -2568 ID=16414975 | 90 172.16.253.39 1 | 60 ATaipei-A                                   | nkang H           | long Kong-Equ | uinix 23.1ms                         |                 | 1.2ms           | 0%                                 | =                         |
| Silver         Jitter Chantige-2688 ID-95198058 172.162.52.39 89 A         Tapel-Antang         Hong Kong-Equink         58.4m         E.5m         0%           Jitter Chantige-2688 ID-951998054 172.162.52.39 80 A         Tapel-Antang         Hong Kong-Equink         38.m         0%           Jitter Chantige-2688 ID-95199964 172.162.52.39 174         Tapel-Antang         Hong Kong-Equink         28m         0%           Jitter Chantige-2688 ID-95199969 171.162.52.39 174         Tapel-Antang         Hong Kong-Equink         28m         6%           Jitter Chantige-2688 ID-95199969 171.162.52.49 174         Tapel-Antang         Hong Kong-Equink         28m         6%                                                                                                    |                                  |                     |                 |                                |             |          |                          | Jitter chanl-tpe | -2568 ID=16533260 | 87 172.16.253.40 1 | 60 ATaipei-A                                   | nkang H           | long Kong-Equ | unix 25.6ms                          |                 | 0.4ms           | 0%                                 |                           |
| Silver+         Jitter chani-type-2568 (D=59935)4172.16.25.349 80 A taglet-Antang         mong Kong-cyunix         33ms         / chm         0%           Jitter chani-type-2568 (D=5993181895 1172.16.253.49 128 A Taglet-Antang         Hong Kong-Cyunix         28ms         4.8ms         0%           Jitter chani-type-2568 (D=593181895 1172.16.253.49 128 A Taglet-Antang         Hong Kong-Equitix         28.8ms         1.8ms         0%         ¥                                                                                                    |                                  |                     |                 |                                |             |          | Silver                   | Jitter chanl-tpe | -2568 ID=10114852 | 6 172.16.253.40 96 | Taipei-A                                       | nkang H           | iong Kong-Equ | uintx 58.4ms                         |                 | 8.5ms           | 0%                                 |                           |
| averer auster consult_se_out_saverer 12.75.52.59.12 At 1896-Andang hot \$60% € 0% € 0% € 0% € 0% € 0% € 0% € 0% €                                                                                                    |                                  |                     |                 |                                |             |          |                          | Jitter chanl-tpe | -2568 ID=35769357 | 4 172.16.253.39 96 | <ul> <li>Taipei-A</li> <li>Taipei-A</li> </ul> | nkang H           | iong Kong-Equ | unox 33ms                            |                 | 7.6ms           | 0%                                 |                           |
| Jitter chani-tipe-zoo lu=os/1/2/10/2034 1/20 🛦 laper-Ankang nong-ciquitix 20.0fts 1.8fts 🛡 0% 💌                                                                                                    |                                  |                     |                 |                                |             |          | Silver+                  | litter chanl-tpe | -2000 IU=43996944 | 172.10.253.39 128  | A Taipel-A                                     | nkang H           | iong Kong-Equ | unix 20ms                            |                 | 4.000           | 0%                                 |                           |
| Tu Streen                                                                                                    |                                  |                     | Full Scr        | een                            |             |          |                          | Sitter chani-tpe | -2000 10-09310109 | 0 172.10.253.40 12 | o a raiper-A                                   | Eull Scre         | iong Kong-Equ | 20.0ms                               |                 | 1.0115          | - 0%                               |                           |

- If the total number of rows in a list exceeds the number of visible rows, a filter panel appears between the data row and the header row, enabling you to perform dynamic searches. The value for the total number of rows is displayed in the lower right hand corner of the List View window.
- To use the dynamic search feature, you enter the value you would like to filter on in the text box below the column heading. For example, in the graphic below, you can see that there are 25 rows available. If you want to see just the LAN interfaces that are GigabitEthernet, you can type the word GigabitEthernet in the text box below the LAN Interface column and the list would be filtered by and only display GigabitEthernet interfaces.

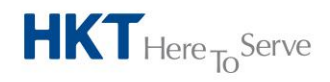

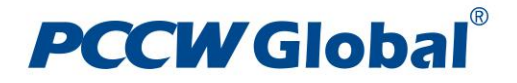

| PCCW Glo         | bal <sup>®</sup>   |                                |         |
|------------------|--------------------|--------------------------------|---------|
|                  |                    | Service Reports Application Re | ports   |
| Time Navigator   |                    |                                |         |
| 5 minutes        | • 💽 21:50 17 Sep 2 | 2015 💷 UTC - 🕨 Go 🕨            |         |
| Resources Naviga | tor                |                                |         |
| CHANEL - Apply   |                    |                                |         |
|                  |                    |                                |         |
| E MPLS VPN       |                    |                                | *       |
| Bangkok-Airp     | port               |                                |         |
| 🖃 🖏 Bangkok-CW   | D                  |                                |         |
| 💿 🚳 Bangkok-Cer  | ntral Embassy      |                                |         |
| 主 🖓 Bangkok-Emp  | porium             |                                |         |
| 🖃 🎁 Bangkok-Eme  | quartier           |                                | -       |
|                  |                    |                                |         |
| Site Routers L   | AN WAN QoS Site    | 2Site                          |         |
| Site             | Router             | Interface                      |         |
|                  |                    |                                |         |
| Bangkok-CWD      | chanl-bkk-2569     | FastEthernet0/0                | ~       |
| Bangkok-CWD      | chanl-bkk-2570     | FastEthernet0/0                |         |
| Bangkok-Airport  | chani-bkk-3510     | FastEthernet0/0/0              |         |
| Bangkok-Airport  | chanl-bkk-3510     | GigabitEthernet0/0             |         |
| Bangkok-vv/H     | chani-okk-3511     | ⊢astEthernet0/0/0              | -       |
|                  |                    |                                | 25 1000 |

#### **Time Navigator**

The Time Navigator menu interacts with the Report Panes present on the same page that contains it. You use the Time Navigator to synchronize the reporting period of all Report Panes in one action, and to navigate all compatible Report Panes forward and backwards in time.

For reporting periods other than 5 minute, the latest available reporting period displayed on a particular report is one time period behind the current time. For example, if the time is 13:23 UTC and you are looking at an hourly report (meaning that one time period is 1 hour and the current time period is between 13:00 UTC and 14:00 UTC), the Report Panes will show data from 12:00 UTC to 13:00 UTC. This logic is true for all reporting time periods except 5 minute.

For reporting period equals to 5 min, the latest available reporting period displayed on a particular report is four time periods behind the current time. For example, if the time is 13:23 UTC and you are looking at a 5 minute report (meaning the one time period is 5 min and the current time period is between 13:20 UTC and 13:25 UTC), the Report Panes will show data from 13:00 UTC to 13:05 UTC

| PCCW Global <sup>®</sup>                                         |                           |                                   |                      |                              |                   |                 |                    |                          | User: chanel Logout                                                                                                    |
|------------------------------------------------------------------|---------------------------|-----------------------------------|----------------------|------------------------------|-------------------|-----------------|--------------------|--------------------------|----------------------------------------------------------------------------------------------------|
| Service Reports Application Reports                              |                           |                                   |                      |                              |                   |                 |                    |                          |                                                                                                    |
|                                                                  |                           |                                   | -                    |                              |                   |                 |                    |                          | Service Reports                                                                                                    |
| Time Navigator                                                   | Interface Reports - c     | hanl-tpe-2568 07:55-08:           | 00 23 Sep 2015       | UTC                          | 114/11-           |                 |                    | _                        | Free contract of the second second se |
| 5 minutes • 1 07:55 23 Sep 2015 🔤 UTC • > Go 🕨                   | Interfaces                | 5 minutes                         | IN                   | 5 minutes (b                 | VUIIZ             | OUT 5 minutes   | (b/s) IN           | 5 minutes (%)            | OUT 5 minutes (%)                                                                                                    |
| Resources Navigator                                              |                           |                                   |                      |                              |                   |                 |                    |                          |                                                                                                    |
| CHANEL - Apply                                                   | chanl-tpe-2568:FastEthern | et0/0 A 2 Mb/s                    | 1.5                  | Mb/s                         |                   | 778.66 kb/s     |                    | 0%                       | <b>0</b> %                                                                                                    |
|                                                                  |                           |                                   |                      |                              |                   |                 |                    |                          |                                                                                                    |
| 😧 🕅 Shenyang-P66                                                 |                           |                                   |                      |                              |                   |                 |                    |                          |                                                                                                    |
| Singapore-KCR                                                    |                           |                                   |                      |                              |                   |                 |                    |                          |                                                                                                    |
| Sydney-WKS                                                       |                           |                                   |                      |                              |                   |                 |                    |                          |                                                                                                    |
| Taipei-Ankang                                                    |                           |                                   |                      |                              |                   |                 |                    |                          |                                                                                                    |
| 😰 dhanl-tpe-2567                                                 |                           |                                   |                      |                              | Full Screen       | 1               |                    |                          |                                                                                                    |
| • 🛃 chanl-tpe-2568                                               | QoS Reports - chanl-t     | tpe-2568 · 07:55-08:00 23         | Sep 2015 UTC         |                              |                   |                 |                    |                          |                                                                                                    |
| Site Routers LAN WAN OoS Site2Site                               | Router                    | Interfaces                        | QoS                  |                              | Delivered Traffic | Su              | bmitted Traffic    | Transmitted              | Traffic Dropped Traffic                                                                                                    |
| Router Source Destination COS                                    |                           |                                   |                      |                              | 5 minutes (%)     | 5 m             | ninutes (b/s)      | 5 minutes (b/s)          | 5 minutes (b/s)                                                                                                    |
|                                                                  | chanl-tpe-2568            | FastEthernet0/0                   | BRONZE A             |                              | 100%              | 511             | 1.8 kb/s           | 511.8 kb/s               | 0 b/s                                                                                                    |
| chanc-bei-2683 Beijing-Oriental Plaza Hong Kong-Equinix Bronze   |                           |                                   | GOLD A               |                              | 100%              | 94.             | 43 kb/s<br>89 kb/s | 94.43 kb/s<br>26.89 kb/s | 0 b/s<br>0 b/s                                                                                                    |
| chanc-bei-2683 Beijing-Oriental Plaza Hong Kong-Equinix Silver   |                           |                                   | SILVERPLUS A         |                              | 100%              | 87.             | 85 kb/s            | 87.85 kb/s               | 0 b/s                                                                                                    |
| chanc-bei-2683 Beijing-Oriental Plaza Hong Kong-Equinix Gold     |                           |                                   |                      |                              |                   |                 |                    |                          |                                                                                                    |
| chanc-bei-2683 Beijing-Oriental Plaza Hong Kong-Equinix Silver + |                           |                                   |                      |                              |                   |                 |                    |                          |                                                                                                    |
| chanc-ber-2003 beijing-oriental Maza Hong Kong-Equinix Silver +  |                           |                                   |                      |                              |                   |                 |                    |                          |                                                                                                    |
| 287 rows                                                         |                           |                                   |                      |                              |                   |                 |                    |                          |                                                                                                    |
| Router Reports - chanl-tne-2568 - 07:55-08:00 23 Sep 2015 UTC    |                           |                                   |                      |                              |                   |                 |                    |                          |                                                                                                    |
| Router CPU Memory Buffer                                         | 1                         |                                   |                      |                              | Full Screen       |                 |                    |                          |                                                                                                    |
| Usage Usage Usage                                                | Traffic Reports - char    | nl-tpe-2568 - 07:55-08:00         | 23 Sep 2015 UT       | C                            |                   |                 |                    |                          |                                                                                                    |
| chanl-toe-2668 T T 12% 19.28% 4%                                 | class of service S        | sitezsite                         |                      | Source                       | De:               | sunation        | Response Til       | me Jitter                | Packet Loss                                                                                                    |
|                                                                  | Bronze J                  | litter chanl-tpe-2568 ID=11036331 | 35 172.16.253.40 0   | Taipei-A                     | nkang Hon         | ng Kong-Equina  | x 30.9ms           | 5.6ms                    |                                                                                                    |
|                                                                  | J                         | litter chanl-tpe-2568 ID=16170576 | 92 172.16.253.39 0 4 | Taipei-A                     | nkang Hon         | ng Kong-Equinit | x 23.8ms           | 2.4ms                    | 0%                                                                                                    |
|                                                                  | Gold J                    | litter chanl-tpe-2568 ID=1641497  | 590 172.16.253.39 16 | ATaipei-A                    | nkang Hon         | ng Kong-Equini  | x 23.1ms           | 1.2ms                    | 0%                                                                                                    |
|                                                                  | 1                         | litter chanl-tpe-2568 ID=16533260 | 087 172.16.253.40 16 | ATaipei-A                    | nkang Hon         | ng Kong-Equini  | x 25.6ms           | 0.4ms                    | 0%                                                                                                    |
|                                                                  | Silver J                  | litter chanl-tpe-2568 ID=10114852 | 6 172.16.253.40 96 🛦 | Talpei-A                     | nkang Hon         | ng Kong-Equinb  | x 58.4ms           | 8.5ms                    | i 0%                                                                                                    |
|                                                                  | 1                         | litter chanl-tpe-2568 ID=3576935  | 4 172.16.253.39 96   | Talpel-A                     | nkang Hon         | ng Kong-Equinb  | x 33ms             | 7.6ms                    | 0%                                                                                                    |
|                                                                  | Silver+ J                 | litter chanl-tpe-2568 ID=43996944 | 172.16.253.39 128    | Taipei-A                     | nkang Hon         | ng Kong-Equina  | x 28ms             | 4.8ms                    |                                                                                                    |
| Full Screen                                                      | J                         | litter chani-tpe-2568 ID=59318189 | 35 172.16.253.40 128 | <ul> <li>Iaipei-A</li> </ul> | nkang Hon         | ig Kong-Equind  | x 26.8ms           | 1.8ms                    | • 0%                                                                                                    |
|                                                                  |                           | Demonstration Installing in       | abardana Garadaha    | 0.4.0                        | Fui Screen        |                 |                    |                          |                                                                                                    |

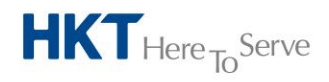

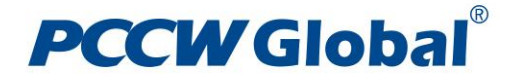

#### **Service Report Panes**

There are four Report Panes within Service Reports: Router, Interface, QoS, and Site2Site Reports. The Router Report Pane is on the bottom left hand pane while the Interface, QoS, and Traffic Report Panes are on the right hand pane.

Each Report Pane provides a summary of the reporting elements in concern over the reporting period selected at the Time Navigator menu. V360 About

**PCCW** Global<sup>®</sup>

|                                        |          | Service Reports / | Application Re | ports   |                                          |                 |                         |                    |                                                |                                    |                                                                                                    |                               |                         |                |                                    |           |
|----------------------------------------|----------|-------------------|----------------|---------|------------------------------------------|-----------------|-------------------------|--------------------|------------------------------------------------|------------------------------------|----------------------------------------------------------------------------------------------------|-------------------------------|-------------------------|----------------|------------------------------------|-----------|
|                                        |          | Sector reports [] |                |         |                                          |                 |                         |                    |                                                |                                    |                                                                                                    |                               | _                       |                | Service                            | e Reports |
| Time Navigator                         |          |                   |                |         | Interface Reports - c                    | hanl-tpe-25     | 68 - 07:55-08:          | 00 23 Sep 2015     | UTC                                            |                                    |                                                                                                    |                               |                         |                |                                    |           |
| 5 minutes - 🕄 07:5                     | 5 23 Sep | 2015 🔤 UTC 🔹      | > Go >         |         | Interfaces                               |                 | Port Speed<br>5 minutes |                    | V 5 minutes (b                                 | Utili<br>(s)                       | Zation<br>OUT 5 minutes (b                                                                                     | /s)                           | IN 5 minutes (%)        |                | Error<br>OUT 5 minutes (%)         |           |
| Resources Navigator                    |          |                   |                | •       |                                          |                 |                         |                    |                                                |                                    |                                                                                                    |                               |                         |                |                                    |           |
| CHANEL - Apply                         |          |                   |                |         | chanl-tpe-2568:FastEthern                | et0/0 🔺         | 2 Mb/s                  | 1                  | .5 Mb/s                                        |                                    | 778.66 kb/s                                                                                                    |                               | 9%                      |                | 0%                                 |           |
| Shenyang-P66                           |          |                   |                | *       |                                          |                 |                         |                    |                                                |                                    |                                                                                                    |                               |                         |                |                                    |           |
| Singapore-KCB                          |          |                   |                |         |                                          |                 |                         |                    |                                                |                                    |                                                                                                    |                               |                         |                |                                    |           |
| 🗉 👣 Sydney-WKS                         |          |                   |                |         |                                          |                 |                         |                    |                                                |                                    |                                                                                                    |                               |                         |                |                                    |           |
| 🖻 🕅 Taipel-Ankang                      |          |                   |                |         |                                          |                 |                         |                    |                                                |                                    |                                                                                                    |                               |                         |                |                                    |           |
| 💽 🛃 chanl-tpe-2567                     |          |                   |                |         |                                          |                 |                         |                    |                                                | Full Scree                         | an .                                                                                                    |                               |                         |                |                                    |           |
| 💽 🛃 chanl-tpe-2568                     |          |                   |                | +       | QoS Reports - chanl-t                    | tpe-2568 - (    | 07:55-08:00 23          | Sep 2015 UTC       |                                                |                                    |                                                                                                    |                               |                         |                |                                    |           |
| Site Routers LAN WAN                   | QoS Sit  | e2Site            |                | _       | Router                                   | Interfaces      |                         | QoS                |                                                | Delivered Traffic<br>5 minutes (%) | Sub<br>5 mir                                                                                                   | mitted Traffic<br>outes (b/s) | Transmit<br>5 minutes ( | ted Traffic    | Dropped Traffic<br>5 minutes (b/s) |           |
| Site                                   |          |                   |                |         | shard to a 2000                          |                 | - 4010                  | 0000175            |                                                | 4000                               |                                                                                                    | 1.16.1-                       | C44.0 (b)               |                | 0.5/5                              |           |
|                                        |          |                   |                |         | cham-tpe-2000                            | rastemen        | 181010                  | GOLDA              |                                                | 100%                               | 94.4                                                                                                    | 3 kb/s                        | 94 43 kb/s              |                | 0 b/s                              |           |
| Bangkok-Airport                        |          |                   |                | *       |                                          |                 |                         | SILVER A           |                                                | 100%                               | 26.8                                                                                                    | 9 kb/s                        | 26.89 kb/s              |                | 0 b/s                              |           |
| Bangkok-CWD                            |          |                   |                |         |                                          |                 |                         | SILVERPLUS A       |                                                | 100%                               | 87.8                                                                                                    | 5 kb/s                        | 87.85 kb/s              |                | 0 b/s                              |           |
| Bangkok-Central Embassy                |          |                   |                |         |                                          |                 |                         |                    |                                                |                                    |                                                                                                    |                               |                         |                |                                    |           |
| Bangkok-Emporium<br>Bangkok-Empuratier |          |                   |                |         |                                          |                 |                         |                    |                                                |                                    |                                                                                                    |                               |                         |                |                                    |           |
| Bangkok-Siam Paragon                   |          |                   |                | -       |                                          |                 |                         |                    |                                                |                                    |                                                                                                    |                               |                         |                |                                    |           |
|                                        |          |                   |                | 31 rows |                                          |                 |                         |                    |                                                |                                    |                                                                                                    |                               |                         |                |                                    |           |
| Router Reports - chanl-the             | 2568 - 0 | 7-55-08-00 23 Sar | 2015 UTC       |         |                                          |                 |                         |                    |                                                |                                    |                                                                                                    |                               |                         |                |                                    |           |
| Router CPU                             | 2500 - 0 | Memory            | Buffer         |         |                                          |                 |                         |                    |                                                | Full Scree                         | an in the second second second second second second second second second second second second second second se |                               |                         |                |                                    |           |
| Usage                                  |          | Usage             | Usage          |         | Traffic Reports - chai                   | nl-tpe-2568     | - 07:55-08:00           | 23 Sep 2015 U      | TC                                             |                                    |                                                                                                    |                               |                         |                |                                    |           |
| sharel days of 60 million              | 108/     | 40.000            | 404            |         | Class Of Service S                       | Site2Site       |                         |                    | Source                                         | e Di                               | estination                                                                                                    | Response                      | Time Ji                 | tter           | Packet Loss                        | <u>^</u>  |
| chani-tpe-2566 • • •                   | 1276     | 19.20%            | 4.70           |         |                                          |                 |                         |                    |                                                |                                    |                                                                                                    |                               |                         |                |                                    |           |
|                                        |          |                   |                |         | Bronze J                                 | itter chani-tpe | -2568 ID=11036331       | 35 172.16.253.40 0 | <ul> <li>Taipei-A</li> <li>Taipei-A</li> </ul> | nkang Ho                           | ong Kong-Equinix                                                                                               | 30.9ms                        | 5.0                     | oms            | 0%                                 |           |
|                                        |          |                   |                |         | C.14                                     | itter chani-tpe | -2566 10=16170576       | 00 472 40 253 30 4 | <ul> <li>Taipei-A</li> <li>Taipei A</li> </ul> | nkang nu                           | ong Kong-Equility                                                                                              | 23.000                        | 2.                      | +1115          | 0%                                 |           |
|                                        |          |                   |                |         | Gold J                                   | itter chani-tpe | -2568 ID=16414978       | 90 172.16.253.39 1 | 60 A Taipel-A                                  | nkang Ho                           | ong Kong-Equinox                                                                                               | 23.1ms                        | 1.                      | 2ms            | 0%                                 | =         |
|                                        |          |                   |                |         | J. J. J. J. J. J. J. J. J. J. J. J. J. J | itter chani-tpe | 5-2000 IU=16533260      | 01 112.10.253.40 1 | Toisei A                                       | nkang Hi                           | ong Kong-Equinox                                                                                               | 25.6MS                        | 0.0                     | erris          | 0%                                 |           |
|                                        |          |                   |                |         | Silver J                                 | itter chani-tpe | 22000 IU=10114652       | 0 1/2.10.253.40 96 | <ul> <li>Taipel-A</li> <li>Taipel A</li> </ul> | nkang Hi<br>okoog Hi               | ong Kong-Equinix                                                                                               | 20.4MS                        | 8.                      | Dirits<br>Data | 0%                                 |           |
|                                        |          |                   |                |         | Silvery                                  | itter chani-tpe | 2-2000 IU=35/69351      | 4 1/2.10.253.39 96 | <ul> <li>Taipei-A</li> <li>Taipei A</li> </ul> | nkang Hi<br>okoog Hi               | ong Kong-Equinix                                                                                               | 35ms                          | 1                       | Dirits         | 0%                                 |           |
|                                        |          |                   |                |         | J J                                      | itter chant-tpe | 2000 10-43990944        | E 473 46 362 40 43 | A Toinoi A                                     | nkang Ri                           | ang Kong-Equinix                                                                                               | 20115                         | 4.1                     | Reno           | 0%                                 |           |
|                                        | Full Sci | reen              |                |         | ,<br>,                                   | itter cnani-tpe | -2000 10-09310103       | 5 112.10.253.40 12 | o a raipei-A                                   | Full Scree                         | ing Kong-Equinox                                                                                               | 20.005                        | 1.0                     | 2005           | <b>U%</b>                          | -         |
|                                        |          |                   |                |         | 4                                        |                 |                         |                    |                                                | - Tui su ce                        | 54 F                                                                                                    |                               |                         |                |                                    |           |

#### **Full Screen Mode**

Due to the default size of the Report Panes, not all the summary of the reporting elements can be shown if multiple CE routers have been selected to generate reports.

To display the summary of all the reporting elements, at the bottom of each Report Pane you will see the words 'Full Screen'. Clicking on 'Full Screen' will open a new window with just the report you are viewing. You can use Full Screen mode to see all of the information contained in a report in a window all by itself.

| Router Reports - c | hanl-tpe- | 2568 - 0 | 7:55-08: | :00 23 Sep | 2015 UT | C  |
|--------------------|-----------|----------|----------|------------|---------|----|
| Router             | CPU       |          | Memory   |            | Buffer  |    |
|                    | Usage     |          | Usage    |            | Usage   |    |
|                    |           |          |          |            |         |    |
| chanl-tpe-2568 🔻 🔻 |           | 12%      |          | 19.28%     |         | 4% |
|                    |           |          |          |            |         |    |
| 1                  |           |          |          |            |         |    |
|                    |           |          |          |            |         |    |
|                    |           |          |          |            |         |    |
|                    |           |          |          |            |         |    |
| 1                  |           |          |          |            |         |    |
|                    |           |          |          |            |         |    |
| 1                  |           |          |          |            |         |    |
|                    |           |          |          |            |         |    |
|                    |           |          |          |            |         |    |
|                    |           |          |          |            |         |    |
|                    |           | Full So  | reen     |            |         |    |

In Full Screen mode, you also have the ability to export the report to a text file, excel file, PDF file, or XML file by selecting either of those options in the upper left-hand corner of the window. Additionally, you can send the report as an email.

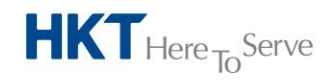

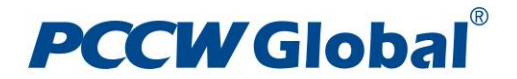

Moreover, at the upper right-hand corner of the window, there is a Time Navigator menu, which you can change the reporting period as well.

| Export 💌 Explain Email 🖂 Regenerate |              |                                 | 5 minutes • • • 13:50 24 Sep 2015 🔤 UTC • F Go F |
|-------------------------------------|--------------|---------------------------------|--------------------------------------------------|
| <b>PCCW</b> Global <sup>®</sup>     |              | Router Reports - chanl-tpe-2568 |                                                  |
| Router                              | CPU<br>Usage | Memory<br>Usage                 | Buffer<br>Usage                                  |
| chanl-tpe-2568 🔻 🔻                  | 9%           | 19.26%                          | 4%                                               |
| Report generated for chanel         |              |                                 |                                                  |

#### **Real-time Reports Drill Down**

Within Service Report Pane, or its corresponding Full Screen mode, by selecting the name of the router, interface, QoS type, or Site2Site instance, you can drill-down into the real-time reports.

| Router Reports - o | hanl-tpe-2568 - ( | 07:55-08:00 23 Sep | 2015 UTC        |
|--------------------|-------------------|--------------------|-----------------|
| Router             | CPU<br>Usage      | Memory<br>Usage    | Buffer<br>Usage |
|                    | 400               | 10.000/            |                 |
| cnani-tpe-2568     | 12%               | 19.28%             | 4%              |
|                    |                   |                    |                 |
|                    |                   |                    |                 |
|                    |                   |                    |                 |
|                    |                   |                    |                 |
|                    |                   |                    |                 |
|                    |                   |                    |                 |
|                    | Full S            | Green              |                 |

In the real-time reports, you will see a graphical view of the reporting element over a specified time. Additionally, you can modify the time span that a report is displayed through the Time Navigator menu in the upper right-hand corner of the window. For example, you can request to see 5-minutes samples of data over a 1-hour period. Or, you can select 1-hour samples over a 1-day period. The example below is from a router real-time report drill-down.

| Export () [Email 😂 [Regenerate]            | 5                                           | minutes • Over 🕫 1 Hour • Until 🕄 13:05 24 Sep 2015 🖬 UTC • 🖹 🐼 🕷 🚒 |
|--------------------------------------------|---------------------------------------------|---------------------------------------------------------------------|
| PCCW Global                                |                                             |                                                                     |
|                                            | Router Reports - chanl-tpe-2568             |                                                                     |
| chanl-tpe-2568                             | chanl-tpe-2568                              | chani-tpe-2568                                                      |
| 60.0%                                      | 60.0%                                       | 60.0%                                                               |
|                                            |                                             |                                                                     |
| 40.0%                                      | 40.0%                                       | 40.0%                                                               |
| 20.0%                                      | 20.0%                                       | 20.0%                                                               |
|                                            |                                             |                                                                     |
| 0.0%                                       | 0.0%                                        | 0.0%                                                                |
| 5 minutes                                  | 5 minutes                                   | 5 minutes                                                           |
| COULIEsse 80 - Utilization Throshold 80    | Howens House 40                             | Roffee Urana #0 Utilization Threshold #0                            |
| - cho usage var utilization infestiolo (b) | memory usage (ver Utilization Infeshold (h) | uniter usage on — Utilization Enteshold by                          |

Below are the available reporting sample time and period combinations for Real-Time Reports (PCCW Global reserves the rights to amend the combinations depending on the size of the resulting data storage)

| Reporting Sample Time | Reporting Period |
|-----------------------|------------------|
| 5min                  | Up to 90 days    |
| Hourly                | Up to 3 months   |
| Daily                 | Up to 6 months   |
| Weekly                | Up to 12 months  |
| Monthly               | Up to 24 months  |

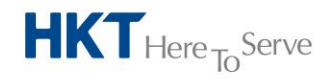

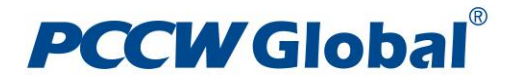

You can also export the report to a text file, excel file, PDF file, or XML file. Additionally, you can send the report as an email.

#### **Router Reports**

Router reports show the CE router name, CPU, Memory, and Buffer usage of the CE router. There are three small icons next to the CE router name (they are blue triangles pointing down). Hovering the mouse over each of the icons shows what their function is. Respectively, from left to right, clicking on each one will open a new window and take you to Interface Reports, QoS Reports, and then Site2SiteReports associated with the CE router in concern.

| PCCWGIO                                          | Dal             |                    |                     |                          |                   |                       |                         |                 |                            |                    |                   |                          | User: cha                  | nel Logout |
|--------------------------------------------------|-----------------|--------------------|---------------------|--------------------------|-------------------|-----------------------|-------------------------|-----------------|----------------------------|--------------------|-------------------|--------------------------|----------------------------|------------|
|                                                  |                 | Service Reports    | Application Reports | ]                        |                   |                       |                         |                 |                            |                    |                   |                          |                            |            |
| Time Navigator                                   |                 |                    |                     | Interface Reports -      | chanl-tne-25      | 68 - 07:55-08:        | 00 23 Sap 201           | SUITC           |                            |                    |                   |                          | Servic                     | e Reports  |
| 5 minutes • • 07:55 23 Sep 2015 🔤 UTC • • • 60 • |                 |                    |                     | Interfaces               | aces Po           |                       | Port Speed<br>5 minutes |                 | Util<br>IN 5 minutes (b/s) |                    | D.                | V 5 minutes (%)          | Error<br>OUT 5 minutes (%) |            |
| Resources Naviga                                 | tor             |                    | •                   | chanl-toe-2568:FastEther | net0/0 🔺          | 2 Mb/s                |                         | 1.5 Mb/s        |                            | 778.66 kb/s        |                   | 0%                       | 0%                         |            |
| CHANEL - Apply                                   |                 |                    |                     |                          |                   |                       |                         |                 |                            |                    |                   |                          |                            |            |
| 🔹 🎁 Shenyang-P6                                  | 6               |                    | 4                   |                          |                   |                       |                         |                 |                            |                    |                   |                          |                            |            |
| Singapore-KC                                     | CR.             |                    |                     |                          |                   |                       |                         |                 |                            |                    |                   |                          |                            |            |
| Sydney-WKS                                       |                 |                    |                     |                          |                   |                       |                         |                 |                            |                    |                   |                          |                            |            |
|                                                  | 5<br>           |                    |                     |                          |                   |                       |                         |                 |                            |                    |                   |                          |                            |            |
| 🔄 🥃 chanl-the                                    | -2568           |                    |                     |                          |                   | 7.55.00.00.00         | 0                       | _               | Full Sc                    | reen               | _                 |                          |                            | _          |
| E Brannie                                        | . 2500          |                    |                     | Router                   | Interfaces        | 07:55-08:00 23        | Sep 2015 010            | _               | Delivered Traff            | fic Subm           | tted Traffic      | Transmitted Traffic      | Dropped Traffic            | _          |
| Site Routers LA                                  | N WAN QoS S     | ite2Site           |                     | -                        |                   |                       |                         |                 | 5 minutes (%)              | 5 minut            | es (b/s)          | 5 minutes (b/s)          | 5 minutes (b/s)            |            |
| Site                                             |                 |                    |                     | chanl-tpe-2568           | FastEthern        | et0/0                 | BRONZE A                |                 | 100%                       | 511.8 k            | b/s               | 511.8 kb/s               | 0 b/s                      | _          |
| Bangkok-Airport                                  |                 |                    |                     |                          |                   |                       | GOLD A                  |                 | 100%                       | 94.43 k            | b/s               | 94.43 kb/s               | 0 b/s                      |            |
| Bangkok-CWD                                      |                 |                    |                     |                          |                   |                       | SILVER A                |                 | 100%                       | 26.89 k<br>87.85 k | b/s<br>h/s        | 26.89 kb/s<br>87.85 kb/s | 0 b/s<br>0 b/s             |            |
| Bangkok-Central Embassy                          | y .             |                    |                     | 1                        |                   |                       |                         |                 |                            |                    |                   |                          |                            |            |
| Bangkok-Emporium                                 |                 |                    |                     |                          |                   |                       |                         |                 |                            |                    |                   |                          |                            |            |
| Bangkok-Emquartier                               |                 |                    |                     |                          |                   |                       |                         |                 |                            |                    |                   |                          |                            |            |
| Bangkok-Siam Paragon                             |                 |                    |                     | ·                        |                   |                       |                         |                 |                            |                    |                   |                          |                            |            |
|                                                  |                 |                    | 31 row              |                          |                   |                       |                         |                 |                            |                    |                   |                          |                            |            |
| Router Reports - c                               | hanl-tpe-2568 - | 07:55-08:00 23 Set | 2015 UTC            |                          |                   |                       |                         |                 | Full Sc                    | reen               |                   |                          |                            |            |
| Router                                           | Usage           | Usage              | Usage               | Traffic Reports - cha    | anl-tpe-2568      | - 07:55-08:00         | 23 Sep 2015 U           | тс              |                            |                    |                   |                          |                            |            |
|                                                  | -               | -                  |                     | Class Of Service         | Site2Site         |                       |                         | Source          |                            | Destination        | Response Ti       | ime Jitter               | Packet Loss                | *          |
| cnani-tpe-2568 V V                               | 12%             | 19.28%             | 4%                  | -                        | littee chant to a | - 2568 ID-44026224    | 25 472 40 252 40 0      | Toinei An       |                            | Hann Kana Faulah   | 20.0              | ( / m                    |                            |            |
|                                                  |                 |                    |                     | bronze                   | Jitter chami-tpe  | 2500 10=11030331      | 35 172.10.253.40 (      | Taipei-An       | kang                       | Hong Kong-Equility | 30.9ms            | 5.0ms                    | 0%                         |            |
|                                                  |                 |                    |                     | Calif                    | Jitter cham-tpe   | 2566 10=16170576      | 00 472 46 253 30        | CO A Taipel An  | kang                       | Hong Kong-Equility | 23.000            | 2.405                    | 0%                         |            |
|                                                  |                 |                    |                     | Gold                     | litter chanl-tpe  | 2500 10=10414975      | 90 172.10.253.39        | 160 A Taipei An | kang                       | Hong Kong-Equility | 23.1118<br>25.6mg | 0.4mg                    | 0%                         | =          |
|                                                  |                 |                    |                     | Silver                   | litter chanl-tpe  | -2568 ID=10114852     | 6 172.16.253.40 96      | A Taipei-An     | kang                       | Hong Kong-Equinix  | 58.4ms            | 8.5ms                    | 0%                         |            |
|                                                  |                 |                    |                     |                          | Jitter chanl-tpe  | -2568 ID=3576935      | 4 172.16.253.39 9       | Taipei-An       | kang                       | Hong Kong-Equinix  | 33ms              | 7.6ms                    | 0%                         |            |
|                                                  |                 |                    |                     | Silver+                  | Jitter chanl-tpe  | -2568 ID=43996944     | 172.16.253.39 12        | Taipei-An       | kang                       | Hong Kong-Equinix  | 28ms              | 4.8ms                    | 0%                         |            |
|                                                  |                 |                    |                     |                          | Jitter chanl-tpe  | -2568 ID=59318189     | 5 172.16.253.40 1       | 8 🔺 Taipei-An   | kang                       | Hong Kong-Equinix  | 26.8ms            | 1.8ms                    | 0%                         | -          |
|                                                  | Fulls           | Screen             |                     |                          |                   |                       |                         |                 | Full Sc                    | reen               |                   |                          |                            |            |
|                                                  |                 |                    |                     |                          | Powe              | ared by InfoVista® te | chnology - Copyrigh     | t 2012          |                            |                    |                   |                          |                            |            |

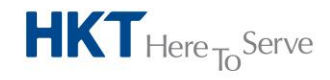

**Company Name** 

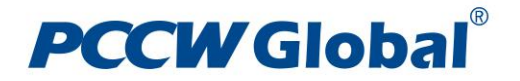

### **Interface Reports**

The Interface Reports show the name of the CE router's interface(s), the Port Speed, the IN/OUT Utilization and the IN/OUT Error percentage of the interface(s).

The LAN interface shows the statistics of the CE router connecting to customer's LAN, while the WAN interface shows the statistics of the CE router connecting to the MPLS VPN circuit.

| PCCW Global <sup>®</sup>                                      |                              |                                 |                      |                                |                  |                  |                |                     | User: chanel Logo |
|---------------------------------------------------------------|------------------------------|---------------------------------|----------------------|--------------------------------|------------------|------------------|----------------|---------------------|-------------------|
| Service Reports Application Report                            | ts                           |                                 |                      |                                |                  |                  |                |                     | Comico Dovor      |
| Time Navigator                                                | Interface Reports - c        | hanl-tpe-2568 - 07:55-08        | :00 23 Sep 2015      | UTC                            |                  |                  |                |                     | Service Repor     |
| 5 minutes • • 07:55 23 Sep 2015 - UTC • • 60 •                | Interfaces                   | Port Speed                      |                      |                                | Utili:           | zation           |                |                     | Error             |
| Percentrar Navigator                                          | 0                            | 5 minutes                       | 17                   | 1 5 minutes (b/s               | )                | OUT 5 minutes (b | v/s) IN        | V 5 minutes (%)     | OUT 5 minutes (%) |
| CHANEL - Annix                                                | chanl-tpe-2568:FastEthern    | et0/0 🔺 2 Mb/s                  | 1                    | 5 Mb/s                         |                  | 778.66 kb/s      | (              | 0%                  | 0%                |
| CHANEL + MPPH                                                 |                              |                                 |                      |                                |                  |                  |                |                     |                   |
| Shenvang 265                                                  |                              |                                 |                      |                                |                  |                  |                |                     |                   |
| Singanore.KCR                                                 |                              |                                 |                      |                                |                  |                  |                |                     |                   |
| A Swiney-WKS                                                  |                              |                                 |                      |                                |                  |                  |                |                     |                   |
|                                                               |                              |                                 |                      |                                |                  |                  |                |                     |                   |
| dig degletatere:                                              |                              |                                 |                      |                                | 5.10             |                  |                |                     |                   |
| 🖂 🖪 chaol-tre-2568                                            |                              | 2560 07.55 00.00 0              |                      |                                | Full Scree       | n                |                |                     |                   |
|                                                               | Qos Reports - chani-t Router | pe-2568 - 07:55-08:00 2         | 00S                  | r                              | elivered Traffic | Sub              | mitted Traffic | Transmitted Traffic | Dropped Traffic   |
| Site Routers LAN WAN QoS Site2Site                            |                              | Interfaceo                      | 400                  | 5                              | minutes (%)      | 5 mir            | nutes (b/s)    | 5 minutes (b/s)     | 5 minutes (b/s)   |
| Site                                                          | shani too 2569               | EastEthoroot0/0                 | RDONZE A             |                                | 00%              | 611.0            | R kh/a         | E11 9 kb/n          | 0.6/2             |
|                                                               | cham-tpe-2000                | rastchernetoro                  | GOLD                 | 1                              | 00%              | 94.4             | 3 kb/s         | 94.43 kb/s          | 0 b/s             |
| Bangkok-Airport<br>Bangkok CMD                                | <u> </u>                     |                                 | SILVER A             | 1                              | 00%              | 26.8             | 9 kb/s         | 26.89 kb/s          | 0 b/s             |
| Bangkok-Central Embassy                                       |                              |                                 | SILVERPLUS A         | 1                              | 00%              | 87.8             | 5 kb/s         | 87.85 kb/s          | 0 b/s             |
| Bangkok-Emporium                                              |                              |                                 |                      |                                |                  |                  |                |                     |                   |
| Bangkok-Emquartier                                            |                              |                                 |                      |                                |                  |                  |                |                     |                   |
| Bangkok-Siam Paragon                                          | -                            |                                 |                      |                                |                  |                  |                |                     |                   |
| 31 r                                                          | ows                          |                                 |                      |                                |                  |                  |                |                     |                   |
| Router Reports - chanl-tpe-2568 - 07:55-08:00 23 Sep 2015 UTC |                              |                                 |                      |                                | Eul Sman         |                  |                |                     |                   |
| Router CPU Memory Buffer                                      | Traffic Doporte sha          | al too 3569 07,55 09,00         | 22 Een 2015 II       | rc.                            | Pui Scree        |                  |                |                     |                   |
| Usage Usage Usage                                             | Class Of Service             | ite2Site                        | 7 25 Sep 2015 0      | Source                         | De               | estination       | Response Ti    | ime .litter         | Packet Loss       |
| chanl-tpe-2568 🔻 💌 12% 💼 19.28% 4%                            |                              |                                 |                      | 000100                         |                  | Joundation       | neopeneo n     | 0110                | , donot 2000      |
|                                                               | Bronze J                     | itter chanl-tpe-2568 ID=1103633 | 3135 172.16.253.40 0 | Taipei-Ank                     | ang Ho           | ing Kong-Equinix | 30.9ms         | 5.6ms               | 0%                |
|                                                               | J                            | itter chanl-tpe-2568 ID=161705  | 7692 172.16.253.39 0 | Taipei-Ank                     | ang Ho           | ing Kong-Equinix | 23.8ms         | 2.4ms               | 0%                |
|                                                               | Gold J                       | itter chanl-tpe-2568 ID=164149  | 7590 172.16.253.39 1 | 60 ▲Taipei-Ank                 | ang Ho           | ing Kong-Equinix | 23.1ms         | 1.2ms               | 0%                |
|                                                               | 1                            | itter chanl-tpe-2568 ID=165332  | 6087 172.16.253.40 1 | 60 ▲Taipei-Ank                 | ang Ho           | ing Kong-Equinix | 25.6ms         | 0.4ms               | 0%                |
|                                                               | Silver J                     | itter chanl-tpe-2568 ID=101148  | 526 172.16.253.40 96 | <ul> <li>Taipei-Ank</li> </ul> | ang Ho           | ing Kong-Equinix | 58.4ms         | 8.5ms               |                   |
|                                                               | J                            | itter chanl-tpe-2568 ID=357693  | 574 172.16.253.39 96 | <ul> <li>Taipei-Ank</li> </ul> | ang Ho           | ing Kong-Equinix | 33ms           | 7.6ms               |                   |
|                                                               | Silver+ J                    | itter chanl-tpe-2568 ID=439969  | 44 172.16.253.39 128 | <ul> <li>Taipei-Ank</li> </ul> | ang Ho           | ing Kong-Equinix | 28ms           | 4.8ms               |                   |
| Full Screen                                                   | J                            | itter chani-tpe-2568 ID=593181  | 895 172.16.253.40 12 | s 🔺 Taipei-Ank                 | ang Ho           | ing Kong-Equinix | 26.8ms         | 1.8ms               | <b>0</b> %        |
|                                                               |                              |                                 |                      |                                | rui scree        |                  |                |                     |                   |

#### **QoS Reports**

The QoS Reports show the CE router name, the Interface(s), the QoS classes of service assigned to that interface and the associated Delivered Traffic, Submitted Traffic, Transmitted Traffic, and Dropped Traffic per class of service. The four classes of service designations are BRONZE, SILVER, SILVER, PLUS, and GOLD. On a per class of service view:

- Submitted Traffic The total amount of traffic (in b/s) send from customer's LAN towards the MPLS VPN circuit.
- Transmitted Traffic The amount of traffic (in b/s) actually sent to the MPLS VPN circuit by the CE router.
- Dropped Traffic The amount of traffic (in b/s) being dropped by the CE router that exceed the subscribed class of service bandwidth profile while there is no spare headroom within the MPLS VPN circuit to transmit those excess traffic
- Delivered Traffic The percentage of Submitted Traffic that is successfully transmitted to the MPLS VPN circuit (Transmitted Traffic / Submitted Traffic x 100%)

Please note that, according to PCCW Global MPLS VPN Class of Services policy, at the CE router:

• Excess GOLD class of service traffic will be dropped

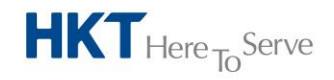

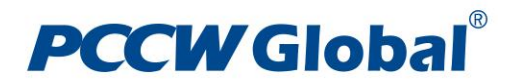

• For SILVER PLUS, SILVER and Bronze classes of service, excess traffic will take up the vacant bandwidth left over from other classes of service

| PCCW Global <sup>°</sup>                                      |                          |                                |                            |               |                          |                          | Den vaso Abo<br>Useri chanel Logo      |
|---------------------------------------------------------------|--------------------------|--------------------------------|----------------------------|---------------|--------------------------|--------------------------|----------------------------------------|
| Service Reports Application Report                            | s                        |                                |                            |               |                          |                          |                                        |
|                                                               | Tatonfaso Desents        | sharely the DECR. 07-EE of     | 0-00 23 Car 2015 UT        |               |                          |                          | Service Report                         |
| 5 minutes • • 07:55 23 Sec 2015 UTC • • Go •                  | Interface Reports -      | Port Speed                     | 18:00 23 Sep 2015 010      |               | Utilization              |                          | Error                                  |
| Resources Navigator                                           | •                        | 5 minutes                      | IN 5 mi                    | nutes (brs)   | OUT 5 minutes (brs)      | (N 5 minutes (%)         | OUT 5 minutes (%)                      |
| CHANEL - Apply                                                | chanl-tpe-2568:FastEther | net0/0 A 2 Mb/s                | 1.5 Mb                     | 5             | 778.66 kb/s              | 0%                       | i 0%                                   |
| (1) Shenyang-P66                                              | *                        |                                |                            |               |                          |                          |                                        |
| (f) Singapore-KCR                                             |                          |                                |                            |               |                          |                          |                                        |
| 🖈 🕅 Sydney-WKS                                                |                          |                                |                            |               |                          |                          |                                        |
| 🖻 🎲 Taipei-Ankang                                             |                          |                                |                            |               |                          |                          |                                        |
| chanl-tpe-2567                                                |                          |                                |                            | Ful           | Screen                   |                          |                                        |
| <ul> <li> dani-tpe-2568</li> </ul>                            | QoS Reports - chanl      | -tpe-2568 - 07:55-08:00        | 23 Sep 2015 UTC            |               |                          |                          |                                        |
| Site Routers LAN WAN OoS Site2Site                            | Router                   | Interfaces                     | QoS                        | Delivered Tr  | affic Submitted Traf     | fic Transmitted Traffic  | Dropped Traffic                        |
| Ste                                                           |                          |                                |                            | 5 minutes (%) | 3 minutes (b/s)          | 5 minutes (b/s)          | 3 minutes (b/s)                        |
|                                                               | chanl-tpe-2568           | FastEthernet0/0                | BRONZE A                   | 100%          | 511.8 kb/s               | 511.8 kb/s               | 0 b/s                                  |
| Bangkok-Airport                                               |                          |                                | GOLD A                     | 100%          | 94.43 kb/s<br>26.89 kb/s | 94.43 kb/s<br>26.89 kb/s | 0 b/s                                  |
| Bangkok-CWD                                                   |                          |                                | SILVERPLUS A               | 100%          | 87.85 kb/s               | 87.85 kb/s               | 0 b/s                                  |
| Bangkok-Central Embassy                                       |                          |                                |                            |               |                          |                          |                                        |
| Bangkok-Emporium<br>Brandisk Employation                      |                          |                                |                            |               |                          |                          |                                        |
| Bangkok-Emquarber<br>Bangkok-Siam Daranno                     | -                        |                                |                            |               |                          |                          |                                        |
| 31 rg                                                         | ws                       |                                |                            |               |                          |                          |                                        |
| Pouter Reports - chanl-tne-2568 - 07:55-08:00 23 Sep 2015 UTC |                          |                                |                            |               |                          |                          |                                        |
| Router CPU Memory Buffer                                      |                          |                                |                            | Pul           | Screen                   |                          |                                        |
| Usage Usage Usage                                             | Traffic Reports - cha    | anl-tpe-2568 - 07:55-08:0      | 00 23 Sep 2015 UTC         |               |                          |                          |                                        |
| chanl-tpe-2568 T T 12% 19.28% 4%                              | Class Of Service         | Site2Site                      | 5                          | ource         | Destination Res          | ponse Time Jitter        | Packet Loss                            |
|                                                               | Bronze                   | Jitter chani-tpe-2568 ID+11036 | 33135 172.16.253.40 0 A    | alpel-Ankang  | Hone Kone-Equinix 30.9r  | na 5.6ma                 | . 1%                                   |
|                                                               |                          | Jitter chani-tpe-2568 ID-16170 | 57692 172.16.253.39 0 A    | alpei-Ankang  | Hong Kong-Equinix 23.8r  | ns 2.4ms                 |                                        |
|                                                               | Gold                     | Jitter chani-tpe-2568 ID=16414 | 97590 172.16.253.39 160 AT | aipei-Ankang  | Hong Kong-Equinix 23.1r  | ns 1.2ms                 | 0%                                     |
|                                                               |                          | Jitter chani-tpe-2568 ID=16533 | 26087 172.16.253.40 160 .  | alpel-Ankang  | Hong Kong-Equinix 25.6r  | ns 0.4ms                 | iiiiiiiiiiiiiiiiiiiiiiiiiiiiiiiiiiiiii |
|                                                               | Silver                   | Jitter chanl-tpe-2568 ID=10114 | 8526 172.16.253.40 96 🔺 T  | aipei-Ankang  | Hong Kong-Equinix 58.4r  | ns 8.5ms                 | 0%                                     |
|                                                               |                          | Jitter chanl-tpe-2568 ID=35769 | 3574 172.16.253.39 96 🔺 T  | aipel-Ankang  | Hong Kong-Equinix 33ms   | 7.6ms                    | 0%                                     |
|                                                               | Silver+                  | Jitter chanl-tpe-2568 ID=43996 | 944 172.16.253.39 128 🔺 T  | aipei-Ankang  | Hong Kong-Equinix 28ms   | 4.8ms                    | 0%                                     |
| Ed Strees                                                     |                          | Jitter chanl-tpe-2568 ID=59318 | 1895 172.16.253.40 128 A T | sipei-Ankang  | Hong Kong-Equinix 26.8r  | ns 1.8ms                 | 0%                                     |
| Fur Screen                                                    |                          |                                |                            | Ful           | Screen                   |                          |                                        |

#### Site2Site Reports

The Site2Site Reports show the Response Time, Jitter, and Packet Loss, per class of service subscribed between selected pairs of CE routers.

|                        |                |                   |               |         |                          |                  |                       |                      |               |                   |                     |               |                                                                                                    | User: chan        | wel Logout |
|------------------------|----------------|-------------------|---------------|---------|--------------------------|------------------|-----------------------|----------------------|---------------|-------------------|---------------------|---------------|----------------------------------------------------------------------------------------------------|-------------------|------------|
|                        |                | Service Reports   | Application I | leports |                          |                  |                       |                      |               |                   |                     |               |                                                                                                    |                   |            |
|                        |                |                   |               |         |                          |                  |                       |                      |               |                   |                     |               |                                                                                                    | Service           | e Reports  |
| Time Navigator         |                |                   |               |         | Interface Reports -      | chanl-tpe-25     | 68 - 07:55-08:        | 00 23 Sep 2015       | UTC           |                   |                     |               |                                                                                                    |                   |            |
| 5 minutes              | • 🔹 07:55 23 9 | Sep 2015 🔤 UTC •  | - Go H        |         | Interfaces               |                  | Port Speed            |                      | 5 minutes (b) | Utili:            | OUT 5 minutes (b/s) | N .           | 5 minutes (%)                                                                                                  | CUT 5 minutes (%) |            |
| Resources Naviga       | tor            |                   |               |         |                          |                  |                       |                      |               | ~                 |                     |               |                                                                                                    |                   |            |
| CHANEL - Apply         |                |                   |               |         | chani-tpe-2568:FastEther | net0/0 🔺         | 2 Mb/s                | 1.                   | 5 Mb/s        |                   | 778.66 kb/s         |               | 0%                                                                                                    | 0%                |            |
|                        |                |                   |               |         |                          |                  |                       |                      |               |                   |                     |               |                                                                                                    |                   |            |
| Shenyang-Pt            | 56             |                   |               | ^       |                          |                  |                       |                      |               |                   |                     |               |                                                                                                    |                   |            |
| 主 🐧 Singapore-Ki       | DR.            |                   |               |         |                          |                  |                       |                      |               |                   |                     |               |                                                                                                    |                   |            |
| Sydney-WKS             |                |                   |               |         |                          |                  |                       |                      |               |                   |                     |               |                                                                                                    |                   |            |
| 🖻 📢 Tapel-Ankar        | 9              |                   |               |         |                          |                  |                       |                      |               |                   |                     |               |                                                                                                    |                   |            |
| 🗉 🚱 chani-tpe          | 1-2567         |                   |               |         |                          |                  |                       |                      |               | Full Scree        | n                   |               |                                                                                                    |                   |            |
| i 🛃 chani-tpe          | -2568          |                   |               | *       | QoS Reports - chanl      | -tpe-2568 - 0    | 7:55-08:00 23         | Sep 2015 UTC         |               |                   |                     |               |                                                                                                    |                   |            |
| Site Routers L/        | N WAN QoS      | Site2Site         |               |         | Router                   | Interfaces       |                       | QoS                  |               | Delivered Traffic | Submitt             | ed Traffic    | Transmitted Traffic                                                                                            | Dropped Traffic   |            |
| Site                   |                |                   |               |         |                          |                  |                       |                      |               |                   |                     | . (           |                                                                                                    |                   |            |
|                        |                |                   |               |         | chani-tpe-2568           | FastEtherne      | et0/0                 | BRONZE A             |               | 100%              | 511.8 kb/           |               | 511.8 kb/s                                                                                                    | 0 b/s             |            |
| Bangkok-Airport        |                |                   |               | ~       |                          |                  |                       | SILVER A             |               | 100%              | 26.89 kb            | 6<br>6        | 26.89 kb/s                                                                                                    | 0 b/s             |            |
| Bangkok-CWD            |                |                   |               |         |                          |                  |                       | SILVERPLUS A         |               | 100%              | 87.85 kb            | 8             | 87.85 kb/s                                                                                                    | 0 b/s             |            |
| Bangkok-Central Embass | y .            |                   |               |         |                          |                  |                       |                      |               |                   |                     |               |                                                                                                    |                   |            |
| Bangkok-Emporium       |                |                   |               |         | 1                        |                  |                       |                      |               |                   |                     |               |                                                                                                    |                   |            |
| Banokok-Siam Paragoon  |                |                   |               | -       |                          |                  |                       |                      |               |                   |                     |               |                                                                                                    |                   |            |
|                        |                |                   |               | 31 rows | 1                        |                  |                       |                      |               |                   |                     |               |                                                                                                    |                   |            |
| Router Reports - o     | hanl-tpe-2568  | 07:55-08:00 23 Se | 2015 UT       |         |                          |                  |                       |                      |               |                   |                     |               |                                                                                                    |                   |            |
| Router                 | CPU            | Memory            | Buffer        |         |                          |                  |                       |                      |               | Ful Scree         | 1                   |               |                                                                                                    |                   | _          |
|                        | Usage          | Usage             | Usage         |         | Traffic Reports - chi    | snl-tpe-2568     | - 07:55-08:00         | 23 Sep 2015 UT       | C             | 0.0               | attention           | Decessor Tim  | The second second second second second second second second second second second second second second second s | Deskations        |            |
| chanl-tpe-2568 v v v   | 12%            | 19.28%            | 4             | %       | class of service         | 2116522116       |                       |                      | Source        | De                | sunation            | Response film | ne Jitter                                                                                                    | PacketLoss        | - â        |
|                        |                |                   |               |         | Bronze                   | Jitter chanl-tpe | -2568 ID=11036331     | 135 172.16.253.40 0  | Taipei-Ar     | kang Ho           | ng Kong-Equinix     | 30.9ms        | 5.6ms                                                                                                    | 0%                |            |
|                        |                |                   |               |         |                          | Jitter chanl-tpe | -2568 ID-1617057      | 692 172.16.253.39 0  | Taipei-Ar     | kang Ho           | ng Kong-Equinix     | 23.8ms        | 2.4ms                                                                                                    | iii 0%            |            |
|                        |                |                   |               |         | Gold                     | Jitter chanl-tpe | -2568 ID=1641497      | 590 172.16.253.39 16 | 0 ▲Taipei-Ar  | kang Ho           | ng Kong-Equinix     | 23.1ms        | 1.2ms                                                                                                    | iii 096           |            |
|                        |                |                   |               |         |                          | Jitter chanl-tpe | -2568 ID-16533266     | 087 172.16.253.40 16 | 0 ▲Taipei-Ar  | kang Ho           | ng Kong-Equinix     | 25.6ma        | 0.4ma                                                                                                    | iii 0%            |            |
|                        |                |                   |               |         | Silver                   | Jitter chanl-tpe | -2568 ID-10114853     | 26 172.16.253.40 96  | Taipei-Ar     | kang Ho           | ng Kong-Equinix     | 58.4ms        | 8.5ms                                                                                                    | 0%                |            |
|                        |                |                   |               |         |                          | Jitter chanl-tpe | -2568 ID=3576935      | 74 172.16.253.39 96  | Taipei-Ar     | kang Ho           | ng Kong-Equinix     | 33ms          | 7.6ms                                                                                                    | 0%                |            |
|                        |                |                   |               |         | Silver+                  | Jitter chani-tpe | -2568 ID=4399694-     | 4 172.16.253.39 128  | Taipei-Ar     | kang Ho           | ng Kong-Equinix     | 28m8          | 4.5ms                                                                                                    | 0%                |            |
|                        | Ful            | Screen            |               |         |                          | Jitter chanl-tpe | -2568 ID=59318181     | 95 172.16.253.40 128 | A Tapei-Ar    | Kang Ho           | ng Kong-Equinix     | 26.5mš        | 1.6ms                                                                                                    | 0%                | *          |
|                        |                |                   | _             | _       |                          | Barra            | and he belowed at the | shaalaa Caasiahi     | 2012          | Fui Scree         |                     |               |                                                                                                    |                   | _          |
|                        |                |                   | _             | _       |                          | Powe             | reo oy ===0Vistala se | romology - Copyright | 2012          |                   |                     |               |                                                                                                    |                   | _          |

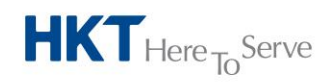

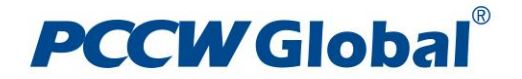

## **Application Reports**

Application Reports provide details about traffic flow on the network.

The data for Application Reports comes from the Netflow packets captured from the selected CE router's WAN interface (which is connected to the MPLS VPN circuit). That data is then organized into various types of reports that show the applications and hosts that are transmitting traffic through the MPLS VPN circuit in concern.

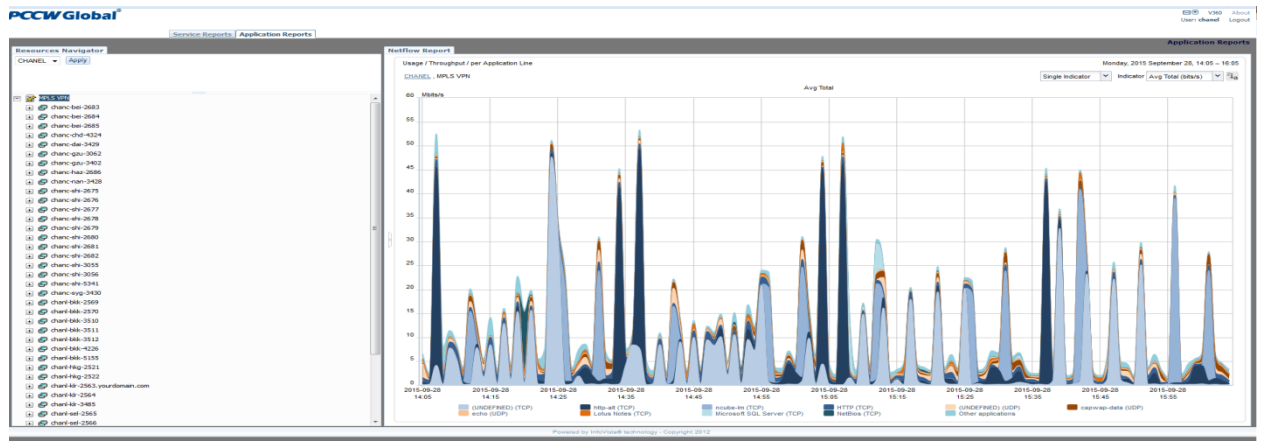

#### **Application Reports Basics**

The sub-sections below describe the basic components and functions of Application Reports.

#### **Resources Navigator (Tree View)**

The Resources Navigator (Tree View)(highlighted in the diagram below) enables you to view and select CE routers according to various criteria, and triggers the generation of the selected Application Reports in order to understand what applications and hosts are consuming the bandwidth of the associated MPLS VPN circuits. The Resources Navigator can display this information in various ways.

Underneath the root "MPLS VPN", you have a view of CE routers as a tree view (which you can expand with '+'). The top level of the tree is the CE router name and the next levels contain the interfaces associated with each CE router.

Reports can be accessed by right-mouse clicking on a router or interface, which will open up a selection window that will allow you to choose between Throughput (rate) and Volume (total) application reports. Each of those two sub-reports have the same options; per Application Line, per Application Pie; Node Traffic, or Conversation Traffic.

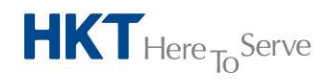

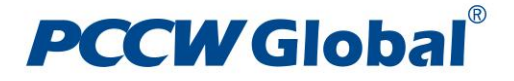

#### PCCW Global

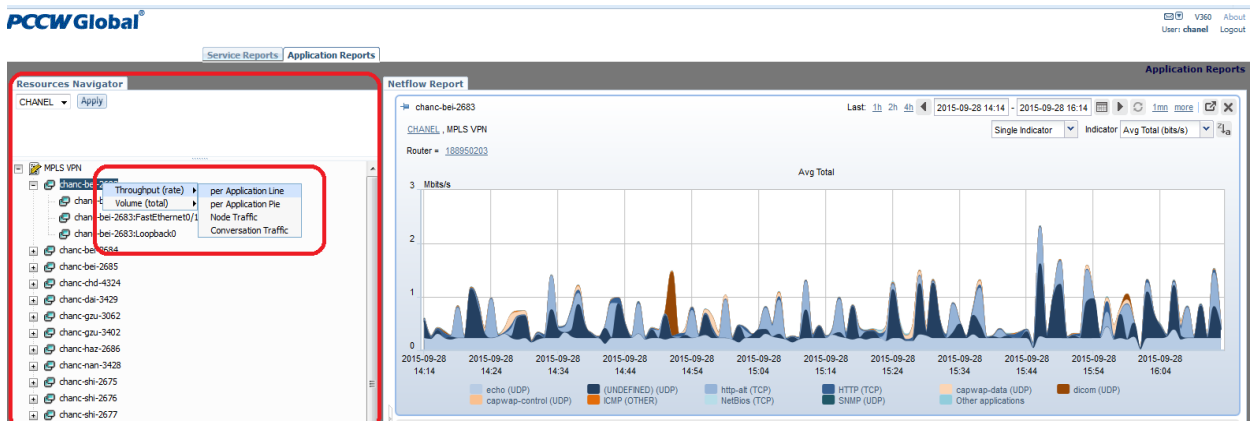

#### **Netflow Report Pane**

Once you have selected the type of report you want to examine, that report will appear in the Netflow Report Pane. The upper right hand corner of each of these reports has an area where you can modify the time span of the report and change the indicators that are being displayed.

Below is the default maximum lifetime of data in the database table. When the lifetime is reached, older data is purged. (PCCW Global reserves the rights to amend the database lifetime maximum value depending on the size of the resulting data storage)

| 1 0                                 | 0 0 /    |
|-------------------------------------|----------|
| Maximum lifetime of data in a table | 365 days |
|                                     |          |

In the reports there are two types of indicators, which identify the nature of the traffic:

- Client Refers to the host that initiates the communication. In the reports, it represents monitored traffic associating to hosts that initiate the communications
- Server Refers to the host that replies the communication. In the reports, it represents monitored traffic associating to hosts that reply the communications.

On the per Application Line and per Application Pie reports, you will see a color-based legend that shows the type of traffic that was captured on that CE router/interface combination being selected. Hovering the mouse over, or clicking on, any of the traffic types will change the color of that particular traffic type in the legend. This is done so that you will know exactly what traffic type you have selected.

In the screenshot below, the reporting system knows about the traffic that goes over well-knows ports, it will name and classify that traffic accordingly. Consequentially, UNDEFINED application refers to Netflow traffic with a TCP or UDP port that has not been registered in IANA.

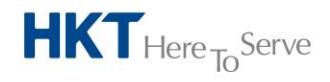

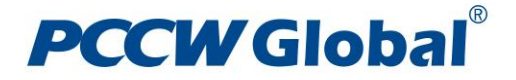

| PCCW Global <sup>°</sup>                                                       |                                                                                                    | [일면 V360 Abou<br>User: chamel Logou                                                                                                    |
|--------------------------------------------------------------------------------|----------------------------------------------------------------------------------------------------|----------------------------------------------------------------------------------------------------|
| Service Reports   Application Report<br>Resources Navigator<br>CHANEL  V Apply | Netflow Report<br>+# chances/2803<br>CHANEL, MPLS VPN                                                                                                    | Application Report                                                                                                    |
|                                                                                | Router = 15855333<br>Avg Clent (Col<br>2.72%<br>Capiera-control (UDO)<br>3.5%<br>HTTP (CCP)<br>HTTP (CCP)<br>HTTP (CCP)<br>10.06%<br>HTTP (CCP)<br>10.06%<br>HTTP (CCP)<br>11.72 K015/2 (55.12%)<br>13.14% | (NOEFINED) (UDP)<br>(NOEFINED) (UDP)<br>(NOEFINED) ( |

### **Throughput/Volume – per Application Line Report**

The reports show the traffic throughput (in b/s) or traffic volume (in bytes) of the monitored applications over a selected reporting timespan.

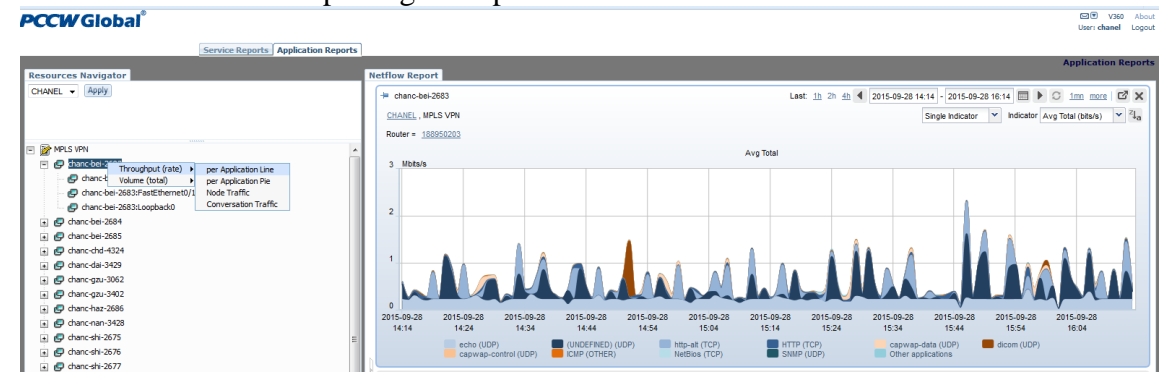

## **Throughput/Volume – per Application Pie Report**

The reports show the traffic throughput (in b/s) or traffic volume (in bytes) distribution of the monitored applications over a selected reporting timespan.

| Service Reports Application Reports                                                                                                    |                                                                                                    |
|----------------------------------------------------------------------------------------------------|----------------------------------------------------------------------------------------------------|
| Resources Navigator                                                                                                    | atflow Report                                                                                                    |
| Resources Navigator           CHNEL - Approx           CHNEL - Approx           Image: Constraint (not constraint)           Image: Constraint (not constraint)           Image: Constraint) | ethow Report<br>* characteristic case 2003<br>CHARET, MPLS VMI<br>Roder + 18855002<br>Casewap-data (UDP)<br>4.95%<br>dcom UDD /<br>4.95%<br>http:///rttp://rttp://rtt |
| a) @ for nan-cgas-3002<br>a) @ for nan-cgas-3002<br>a) @ for nan-chas-2666<br>b) @ for nan-chas-2666<br>c) @ for nan-chas-2676<br>c) @ for nan-chas-2676<br>c) @ for nan-cgas-2676<br>c) @ for nan-cgas-2676<br>c) = [] [] [] [] [] [] [] [] [] [] [] [] []                                                                                                    | 20.94%                                                                                                    |

## **Throughput /Volume- Node Traffic**

The reports show the traffic throughput (in b/s) or traffic volume (in bytes) of the monitored hosts over a selected reporting timespan.

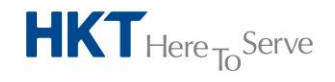

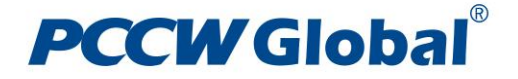

| PCCW Global <sup>®</sup>                            |                          |                    | ED® 1930 About<br>User chanel Logout                                                                                                    |
|-----------------------------------------------------|--------------------------|--------------------|----------------------------------------------------------------------------------------------------|
| Service Rep                                         | orts Application Reports |                    |                                                                                                    |
| Resources Navigator                                 | Netflow Rep              | t                  | Application Reports                                                                                                    |
| CHANEL - Apply                                      | + chanc-b                | 2683               | Last: 1h 2h 4h 4 2015-09-28 14:24 - 2015-09-28 16:24 🔳 🕨 O more 🖾 🗙                                                                                                    |
|                                                     | CHANEL .                 | LS VPN             | Indicator Avg Total (bits/s) 💙 🖏                                                                                                    |
|                                                     | Router =                 | 1950203            |                                                                                                    |
| MPLS VPN                                            | *                        |                    | Avg Total                                                                                                    |
| 🖃 🛃 dhanc-bei-2683                                  | 20                       | (bits/s            |                                                                                                    |
| chanc-bei-2683:FastEthernet0/0                      |                          |                    |                                                                                                    |
| chanc-bei-2683:FastEthernet0/1                      |                          |                    |                                                                                                    |
| danchei-2684                                        | 10                       |                    |                                                                                                    |
|                                                     |                          |                    |                                                                                                    |
| 🔹 🥏 chanc-chd-4324                                  |                          |                    |                                                                                                    |
| 🕞 🧬 chanc-dai-3429                                  |                          |                    |                                                                                                    |
| 💿 🛃 dhanc-gzu-3062                                  |                          | \$ \$ \$ \$        | 8 8 8 8 8 8 8                                                                                                    |
| 🗈 🛃 chanc-gzu-3402                                  |                          | and wat not not    | and the set of the set                                                                                                    |
| 🗈 🥵 chanc-haz-2686                                  |                          | A STAR BAR SALE    | and the state of the state of t |
| <ul> <li>         danc-nan-3428         </li> </ul> | at 10                    | 182 ALE ALE ALE AD | -657 dr. 10 - 600 105 - 105                                                                                                    |
| 🛃 dhanc-shi-2675                                    | =                        | 10. A2. A2.        | No operation operation                                                                                                    |
| dhanc-shi-2676                                      | ~                        |                    | N N                                                                                                    |

## **Throughput/Volume – Conversation Traffic**

The reports show the traffic throughput (in b/s) or traffic volume (in bytes) of the monitored pairs of hosts over a selected reporting timespan.

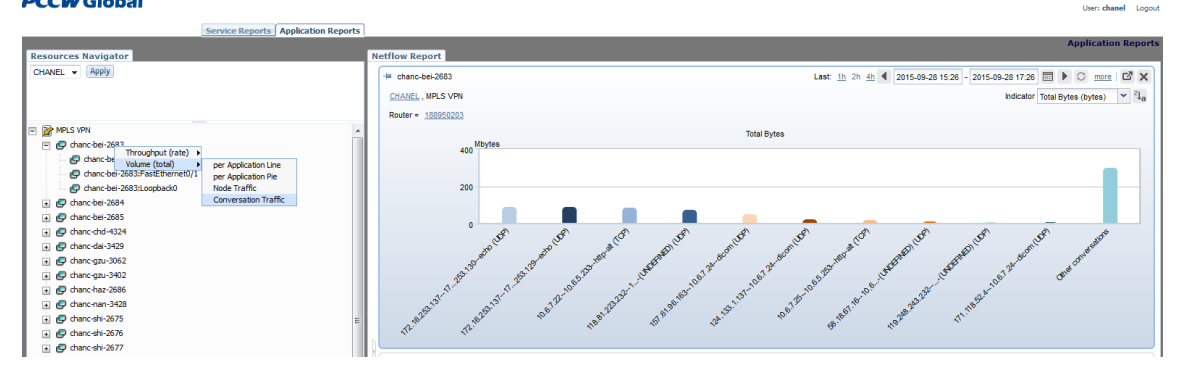

---- End ----

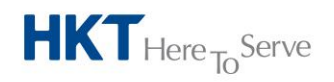